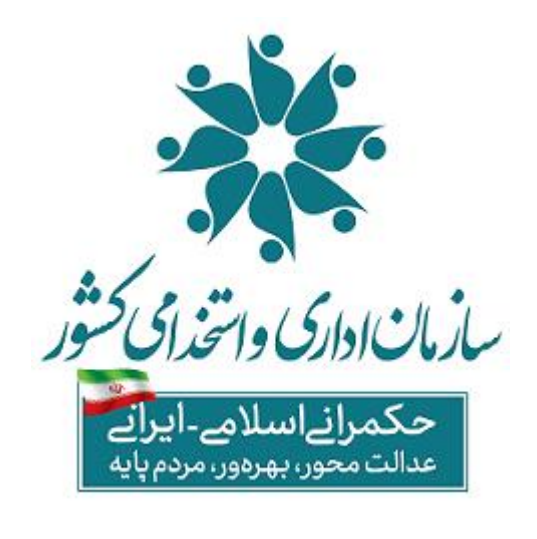

معاونت حكمرانى الكترونيك وبوشمند سازى نظام ادارى

دفتر توسعه حكمراني داده مبنا

دستورالعمل نحوه بارگذاری اطلاعات در سامانه مدیریت اطلاعات پرداخت کارکنان نظام اداری

موضوع بند( الف) تبصره (۲۰) قانون بودجه سال ۱۴۰۱ و ۱۴۰۲ کل کشور

تاریخ انتشار ۱۴۰۲/۰۹/۱۵

(نسخه ۰۴)

د سورالعل نحوه بارگذاری اطلاعات در سامانه مدیریت اطلاعات پرداخت کارکنان نظام اداری

## ويرايش چهارم

### دستورالعمل نحوه بارگذاری اطلاعات در سامانه مدیریت اطلاعات پرداخت کارکنان نظام اداری

موضوع بند( الف) تبصره (۲۰) قانون بودجه سال ۱۴۰۱ و ۱۴۰۲ کل کشور

تغییرات این نسخه نسبت به نسخه قبلی:

- -۱ حذف منوی مدیریت حساب بانکی کارکنان
- ۲- اضافه شدن ستون های شماره شبا و کد دستگاه اجرایی به لیست حقوق
  - حذف ستون های نام و نام خانوادگی از لیست اطلاعات کارکنان
  - ۴- ویرایش و تکمیل لیست خطاهای اطلاعات کارکنان و لیست حقوق
    - ۵- ویرایش و تکمیل لیست کدینگ اطلاعات پایه کارکنان

دستورالعل نحوه ماركذاري اطلاعات درسامانه مديريت اطلاعات برداخت كاركنان نظام اداري

#### مقدمه

با توجه به دستور ریاست محترم جمهوری اسلامی ایران در خصوص ایجاد بستر یکپارچه پرداخت حقوق و مزایای کارکنان دولت و تکلیف مندرج در بند (الف) تبصره (۲۰) قانون بودجه سال ۱۴۰۱ کل کشور، سازمان اداری و استخدامی کشور با راه اندازی سامانه اطلاعات پرداخت کارکنان نظام اداری به نشانی https://pardakht.karmandiran.irو اتصال آن به سامانههای سازمان برنامه و بودجه و خزانه داری کل کشور، بستر لازم برای ثبت اطلاعات کلیه پرداختیهای ماهانه دستگاههای اجرایی فراهم شده است. این سامانه به منظور انجام کلیه فرآیندهای مرتبط با درخواست وجه خزانه و پرداخت به کارکنان دستگاههای اجرایی استفاده می شود. بنابراین، تمام دستگاههای اجرایی ملزم به مطالعه و رعایت دقیق بندهای این دستورالعمل هستند تا اطمینان از دقت و صحت در بارگذاری اطلاعات حاصل گردد.

## نحوه ورود به سامانه

برای دستیابی به سامانه مدیریت اطلاعات پرداخت کارکنان نظام اداری، ابتدا کاربران دستگاههای اجرایی میبایست توسط رابط کاربری مخصوص دستگاه یا ستاد اجرایی خود، که بر اساس بخشنامه شماره ۷۲۰۹۸ مورخ ۱۴۰۱/۰۹/۱۹ معرفی شده است، در سامانه تعریف گردند. پس از این تعریف، کاربران بر اساس اطلاعات کاربری و رمز عبور خود از طریق مرورگر خود و درج نشانی اینترنتی https://pardakht.karmandiran.ir اقدام به ورود به سامانه نمایند .

**نکته :** در صورتی که موافقتنامه مرتبط با تعریف رابط کاربری از سوی دستگاه یا ستاد اجرایی ارسال نشده است، لازم است تا در اسرع وقت نسبت به معرفی رابط کاربری اقدام شود.

سطوح مختلف دسترسی به سامانههای سازمان اداری و استخدامی کشور به صورت زیر می باشد

#### رابط کاربری :

فردی است که مسئولیت کلیه فرایندهای مرتبط با حساب کاربری شامل : ایجاد حساب کابری، تعریف و تغییر نقشها، و جایگزینی افراد در سامانه مدیریت اطلاعات پرداخت کارکنان نظام اداری را بر عهده دارد. این فرد با امضای موافقتنامه ارسالی توسط وزیر مربوطه بر اساس نامه شماره ۷۲۰۹۸ مورخ ۱۴۰۱/۰۹/۱۹ به عنوان رابط کاربری دستگاه اجرایی معرفی شده است. او مسئول تعریف تمام کاربران مرتبط با دستگاه و زیرمجموعههای آن در سامانه یکپارچه نظام اداری است.

**کارشناس امور مالی:** فرد معرفی شده توسط دستگاه اجرایی که مسئولیت تهیه و بارگذاری اطلاعات در سامانه مدیریت اطلاعات پرداخت کارکنان نظام اداری را برعهده دارد.

**کارشناس امور اداری**: فرد معرفی شده توسط دستگاه اجرایی که مسئولیت تهیه و بارگذاری و به روزرسانی اطلاعات کارکنان در سامانه پاکنا را برعهده دارد.

**بالاترین مقام مالی دستگاه اجرایی:** ذیحساب یا ذیحسابان یا مدیر/مدیرکل امور مالی دستگاه اجرایی که مسئولیت بررسی و تایید نهایی لیستهای بارگذاری شده توسط کارشناس مالی را بر عهده دارد.

مدير امورادارى: مديركل امورادارى يا مدير منابع انسانى يا عناوين مشابه كه مسئوليت عدم ثبت اطلاعات در سامانه پاكنا بر عهده ايشان است. در دستگاههاى اجرايى كه فاقد اين سمت باشند، بالاترين مقام مالى دستگاه مسئوليت عدم ثبت اطلاعات در سامانه پاكنا را نيز بر عهده دارد.

د سورالعل نحوه بارگذاری اطلاعات در سامانه مدیریت اطلاعات پرداخت کارکنان نظام اداری

#### فرایند بارگذاری اطلاعات در سامانه مدیریت اطلاعات پرداخت کارکنان نظام اداری

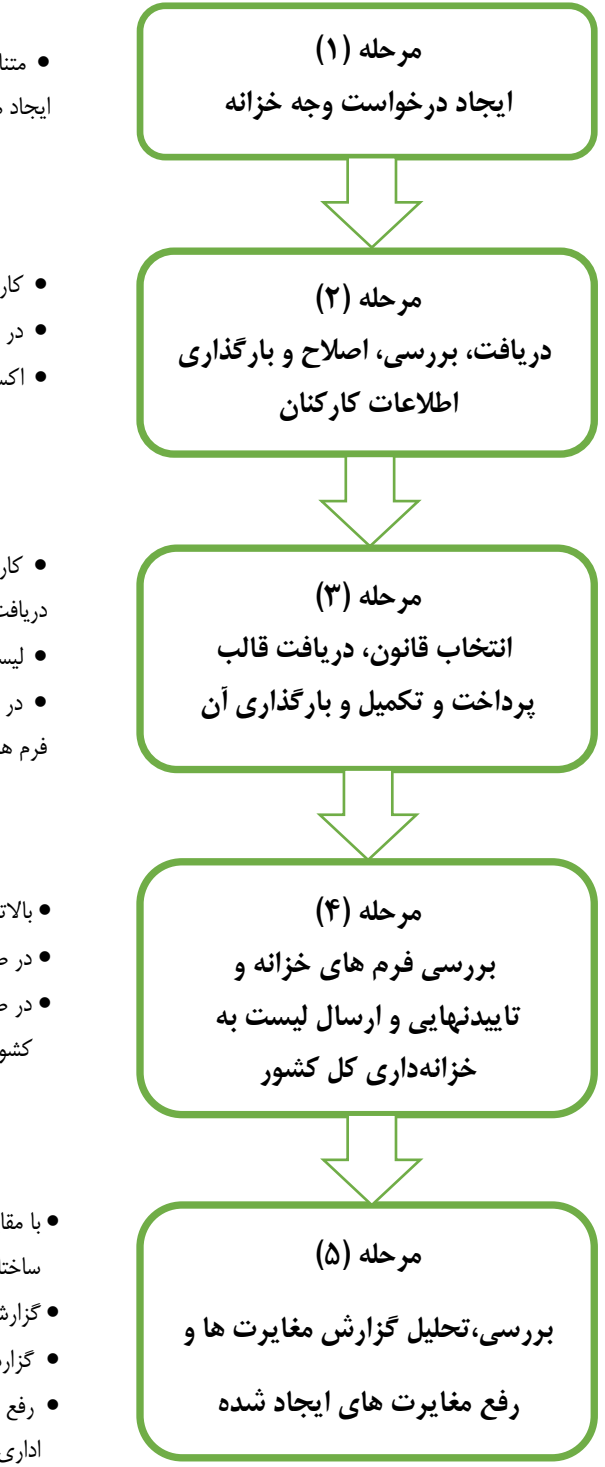

- متناسب با ردیف بودجه و منبع تامین اعتبار خود در هر ماه تنها یک لیست حقوق ایجاد می گردد.
- کاربر دستگاه اجرایی باید اطلاعات کارکنان دستگاههای اجرایی را دریافت نماید.
  - در صورت لزوم افراد جدید را اضافه و یا حذف نماید.
  - اکسل تکمیل شده را بارگذاری و تا مرحله پردازش بدون خطا پیش برود.
- کارشناس امور مالی دستگاه براساس قانون پرداخت، قالب پرداخت حقوق و مزایا را دریافت و با رعایت دستورالعمل های ابلاغی نسبت به تکمیل آن اقدام نمایند.
  - لیست تکمیل شده را بارگذاری نمایند.
- در صورت وجود خطا، لیست خطا ها را دریافت و رفع نمایید.و پس از بررسی اولیه فرم های تولید شده آن را به بالاترین مقام مالی ارجاع دهند.
  - بالاترین مقام مالی دستگاه فرم های خزانه را بررسی نماید.
  - در صورت مغایرت آن را به سمت کارشناس امور مالی جهت اصلاح بازگرداند.
- در صورت عدم وجود خطا لیست ها را تایید و جهت پرداخت به سمت خزانه داری کل کشور ارسال نمایند.
  - با مقایسه اطلاعات ارسالی و اطلاعات ثبت شده در سامانه های مرتبط (پاکنا و ساختار)
  - گزارش مغایرت هایی توسط سامانه تولید و در دسترس دستگاهها قرار میگیرد.
  - گزارش های تولید شده باید دریافت، بررسی و نسبت به رفع آنها اقدام نمایید.
  - رفع مغایرت های مربوط به سامانه پاکنا بر عهده کاربر سامانه پاکنا (کارشناس امور اداری) می باشد.

دستورالعل نحوه باركذاري اطلاعات درسامانه مديريت اطلاعات يرداخت كاركنان نظام اداري

#### تعاريف

به منظور شناخت صحيح مفاهيم مورد استفاده در هنگام بارگذاري اطلاعات حقوق و مزايا تعاريف زير را داريم:

- سامانه مدیریت اطلاعات پرداخت کارکنان نظام اداری موضوع بند (الف) تبصره (۲۰) قانون بودجه سال ۱۴۰۱ کل کشور
  - حقوق جاری: کلیه پرداخت های دستگاه اجرایی به منظور جبران خدمت در ماه جاری.
  - حقوق معوق: کلیه پرداخت های دستگاه اجرایی به منظور جبران خدمت در ماههای گذشته.
- روزهای کار کرد: تعداد روزهایی که کارمند در دستگاه اجرایی مشغول به کار بوده است.
   توجه نمایید ورود عدد صفر در تعداد روزهای کارکرد مجاز بوده و در لیست جاری تعداد روزهای کارکرد در ماههای مختلف سال براساس اطلاعات روزهای تقویمی مجاز میباشد(در سال کبیسه اسفند ۳۰ روز است) و در لیست معوق محدودیتی برای حداکثر تعداد روز کارکرد وجود ندارد. بدیهی است روز کارکرد به نسبت مدت حضور کارمند در دستگاه منظور شده است و در صورت حداد روزهای حداکثر حدای میباشد(در سال کبیسه اسفند ۳۰ روز است) و در لیست معوق محدودیتی برای حداکثر تعداد روز کارکرد وجود ندارد. بدیهی است روز کارکرد به نسبت مدت حضور کارمند در دستگاه منظور شده است و در صورت حالت ماموریت و انتقال برای کارمند هر دستگاه میباشد.
- ردیف بودجه: منظور ردیف بودجه دستگاههای اجرایی براساس جداول قانون بودجه سال ۱۴۰۱ کل کشور است که حقوق و مزایا از آن ردیف پرداخت می گردد.

| توضيحات                                                                        | تعريف                                                                                  | منبع تامين اعتبار | رديف |
|--------------------------------------------------------------------------------|----------------------------------------------------------------------------------------|-------------------|------|
| شامل هزینه عمومی و هزینه عمومی استانی                                          | اعتبارات هزینه عمومی مطابق جدول (۲) قانون<br>بودجه                                     | هزينه ای عمومی    | ١    |
| تملک دارایی های سرمایه ای پیوست شماره<br>(۱) و تملک دارایی های سرمایهای استانی | اعتبارات طرح های تملک دارایی های سرمایه ای<br>مطابق پیوست یک قانون بودجه               | سرمایه ای عمومی   | ۲    |
|                                                                                | اعتبارات هزینه ای متفرقه مطابق جدول (۷–۱) یا<br>جدول (۹ ) قانون بودجه                  | هزینه ای متفرقه   | ٣    |
|                                                                                | اعتبارات تملک دارایی های سرمایه ای متفرقه مطابق<br>جدول (۷–۱) یا جدول (۹ ) قانون بودجه | سرمایه ای متفرقه  | ۴    |
|                                                                                | اعتبار هزینه اختصاصی مطابق جدول ۷ قانون بودجه                                          | هزینه ای اختصاصی  | ۵    |

منبع تامین اعتبار:محل تامین اعتبار براساس جدول زیر می باشد:

- کد ردیف متفرقه: منظور ردیف بودجه موضوع جدول شماره ۹- برآورد اعتبارات ردیف های متفرقه قانون بودجه سال میباشد
   که دستگاه اجرایی می تواند از محل این اعتبارات حقوق و مزایای کارکنان را پرداخت نماید.
- کد طرح: برای منابع از نوع " تملک دارایی های سرمایه ای متفرقه" و "تملک دارایی های سرمایه ای پیوست یک" کد طرح مشخص خواهد شد.

# د سورالعل نحوه بارگذاری اطلاعات در سامانه مدیریت اطلاعات پرداخت کارکنان نظام اداری

- سایر احکام: موضوع اجزاء "ب" و "ج" مرحله دوم بند (۸) فصل دوم بخشنامه شماره ۱ /۱۴۵۹۳ /۲۰۰ تاریخ ۲۱ /۲ /۱۳۸۸ معاونت توسعه مدیریت و سرمایه انسانی رئیس جمهور با موضوع دستورالعمل نحوه تطبیق وضع کارمندان با جداول امتیازات فصل دهم قانون مدیریت خدمات کشوری
- سایر پرداختی غیر مستقیم: کلیه هزینه هایی که دستگاه اجرایی به صورت غیر مستقیم برای کارمند هزینه می کند ولی به
   کارمند پرداخت نمی شود مانند بیمه عمر و حوادث سهم دستگاه ، صندوق پس انداز سهم دستگاه و ... باید در این قسمت درج
   گردد.

توجه نمایید با توجه به این که مبلغ ثبت شده ذیل قلم " سایر پرداختی غیر مستقیم" جزء پرداختیها به کارمند محسوب نمیشود، ضروری است این مبلغ در محاسبه قلم "سایر کسور" نیز لحاظ شود.

- کمک رفاهی بیمه تکمیل درمان: مبلغ ریالی که به عنوان بیمه تکمیل درمان (یا بیمه مکمل درمان یا عناوین مشابه) دستگاه
   اجرایی برای کارمند هزینه می کند باید ذیل این قلم ثبت شود. همچنین ضروری است این مبلغ در محاسبه قلم "سایر کسور"
   نیز لحاظ شود.
- سایر پرداختی های رفاهی: سایر مبالغی که دستگاه اجرایی از سهم خود یا با موافقت کارمند هزینه می کند به طور مثال ،
   عقد قرارداد با مجموعه های ارائه خدمات رفاهی ،مجتمع های ورزشی تفریحی و ... . همچنین ضروری است این مبلغ در محاسبه
   قلم "سایر کسور" نیز لحاظ شود.
- معادل ریالی رفاهیات غیر نقدی: معادل ریالی تمامی اقلام رفاهی که دستگاههای اجرایی برای کارکنان می دهد. (به طور مثال برخی از اقلام رفاهی مثل گوشت و برنج و غیره که برخی از دستگاههای اجرایی در مقاطع زمانی مختلف به کارمندان میدهند.) همچنین ضروری است این مبلغ در محاسبه قلم "سایر کسور" نیز لحاظ شود.
  - 🖌 🗴 **بن کارت:**معادل ریالی رفاهیات غیر نقدی است که در این ردیف درج می گردد. این مقدار باید در سایر کسور نیز ذکر شود.
    - رفاهی مناسبتی: مبالغی که بصورت رفاهی در مناسبتهای ملی و مذهبی پرداخت می گردد.
- کمک هزینه های رفاهی: مبالغ ریالی رفاهی که در برخی دستگاه ها بصورت مصوب ماهیانه پرداخت می شود. ( این قلم متفاوت از کارانه / کارانه گروه پزشکان و انواع کارانه های مذکور در لیست اقلام می باشد و لازم است این مبالغ عینا ذیل قلم مربوطه درج گردد.)
  - 🖉 کسر مازاد بر سقف حقوق: مستند قانونی این قلم،جزء(۸) تبصره (۱۲) قانون بودجه ۱۴۰۱ کل کشور می باشد.
- توجه داشته باشید که این قلم پرداختی با ماهیت منفی بوده و دستگاههای اجرایی هنگام ثبت آن در لیست حقوق جاری باید به صورت یک عدد منفی آن را ثبت نمایند. تاثیر این قلم در محاسبه فیش حقوقی کارمند و نیز درخواست وجه خزانه به صورت یک عدد منفی لحاظ می گردد. توجه داشته در لیست معوق چنانچه هدف کسر این مبلغ از کارمند باشد حتما به صورت منفی و چنانچه بخواهید مبالغ کسرشده قبلی را به کارمند برگردانید حتما باید به عنوان یک عدد مثبت بارگذاری نمایید.(به صورت خلاصه:این قلم باید در لیست جاری به صورت عدد منفی و در لیست معوق باید براساس نیاز مثبت یا منفی درج گردد.)
- کاهش موضوع تبصره ۱۲۴ قانون مدیریت خدمات کشوری: مستند به تبصره ذیل ماده (۱۲۴) قانون مدیریت خدمات
   کشوری.
- توجه داشته باشید که این قلم پرداختی با ماهیت منفی بوده و دستگاههای اجرایی هنگام ثبت آن در لیست حقوق جاری باید به صورت یک عدد منفی ثبت نمایند. تاثیر آن در محاسبه فیش حقوقی کارمند و نیز درخواست وجه خزانه به صورت یک عدد منفی لحاظ می گردد. توجه داشته در لیست معوق چنانچه هدف کسر این مبلغ از کارمند باشد حتما به صورت منفی و چنانچه بخواهید مبالغ کسرشده قبلی را به کارمند برگردانید حتما باید به عنوان یک عدد مثبت بارگذاری نمایید.(به صورت خلاصه:این قلم باید در لیست جاری به صورت عدد منفی و در لیست معوق باید براساس نیاز مثبت یا منفی درج گردد.)

# دستورالعل نحوه باركذارى اطلاعات درسامانه مديريت اطلاعات پرداخت كاركنان نظام ادارى

باز گشتی ایثار گران: کلیه کسورات قانونی سهم کارمند ایثارگر که دستگاه اجرایی آنرا پرداخت می کند. مثل: صندوق تآمین
 اجتماعی سهم کارمند (ایثارگر)، بازنشستگی سهم کارمند(ایثارگر)، خدمات درمانی سهم کارمند (ایثارگر) و مالیات و ...

توجه نمایید کلیه کسورات قانونی سهم کارمند ایثارگر ذیل قلم مربوط به آن در سامانه به صورت جداگانه درج می شود و مجموع این مبالغ نیز باید ذیل قلم بازگشتی ایثارگران درج گردد. بنابراین <mark>حداقل مقدار قابل ثبت</mark> برای قلم بازگشتی ایثارگران برابر است با مجموع کسورات قانونی سهم کارمند ایثارگر.

مثال کاربردی: فرض کنید مبلغ ۵۰۰ تومان مبلغ کل صندوق تامین اجتماعی سهم کارمند ایثارگر دستگاه اجرایی باشد و مقرر است از مبلغ مذکور ۳۰۰ تومان آن را دستگاه اجرایی به جای کارمند ایثارگر خود پرداخت نماید و ۲۰۰ تومان باقی مانده را بابت تبعی ها و ... از کارمند ایثارگر کسر نماید. برای ثبت این قلم ابتدا باید کل مبلغ(۵۰۰ تومان) را ذیل قلم صندوق تامین اجتماعی سهم کارمند درج نمایید. سپس مبلغ ۳۰۰ تومان را ذیل قلم بازگشتی ایثارگران درج نمایید. بدین ترتیب مبلغی که در عمل از کارمند ایثارگر کسر می گردد همان مبلغ ۲۰۰ تومان خواهد بود.

 سایر کسور(وام، بدهی ...): کلیه کسورات بجز کسورات قانونی که از کارمند کسر می شود باید به صورت تجمیعی و به عنوان یک عدد مثبت در این قسمت درج گردد. مثل : وام، بدهی ، سایر پرداختی های غیرمستقیم، بن کارت، معادل ریالی رفاهیات غیر نقدی و ...

د سورالعل نحوه بارگذاری اطلاعات در سامانه مدیریت اطلاعات پرداخت کارکنان نظام اداری

# الف) تکمیل و ثبت اطلاعات

به منظور ثبت اطلاعات در سامانه گام های زیر باید طی گردد. عدم تکمیل هرکدام از گام ها مانع از ثبت اطلاعات پرداختی خواهد شد.

### كام (1): ايجاد درخواست وجه خزانه

در این مرحله و پس از بارگذاری اطلاعات حساب بانکی کارکنان واجد شرایط پرداخت توسط دستگاه اجرایی، به منظور بارگذاری اکسل حقوق باید ابتدا درخواست وجه خزانه خود را ایجاد نمایند. **توجه نمایید ایجاد درخواست وجه براساس ردیف بودجه و منبع تامین اعتبار بوده و لازم است به ازای هر "ردیف بودجه- منبع تامین اعتبار" یک درخواست وجه ایجاد گردد.** بدین منظور کارشناس امور مالی دستگاه از طریق منوی درخواست وجه خزانه با فشردن دکمه "+افزودن درخواست وجه ایجاد گردد. توجه نمایید کا اطلاعاتی مورد درخواست را تکمیل نمایید و در پایان دکمه <<ثبت>> را انتخاب کنید تا درخواست وجه ایجاد گردد. توجه نمایید که درخواست وجه خزانه برای هر ردیف بودجه و طرح در هر ماه تنها یکبار ایجاد می گردد.

| سیر بینه سرسی بر اینه از مینی<br>بازگشت > بازگشت -                            | سامنه مدیر کا طالعات روحت<br>کارکد<br>خرش آمدید                                                                                             |
|-------------------------------------------------------------------------------|----------------------------------------------------------------------------------------------------|
| مه<br>یک مورد را انتخاب کنید                                                  | ردیف بودجه ومندع تعین اعتبار سال<br>یک مورد را انتخاب کنید ۲<br>سالمان اور                                                                  |
| انصراف مجت درخواست وجه                                                        | سنرین بر<br>10 درخواست                                                                                                    |
| ۴ 🗋                                                                           | درخواست های وجه خزانه<br>به قوانین                                                                                                    |
| ۲ افزودن درخواست وجه خزانه جدید                                               | <ul> <li>۲ بر ین از می ایکی کارکنان به درخواستهای وجه خزانه</li> <li>۵ مدیریت سامانه به</li> </ul>                                          |
| ه نوع جزئيات رديف بودجه سال ماه وضعيت<br>۲. ۲۰۰۱ م. ∞۲۰ ۲۰۰۱ م. ∞۲۰ ۲۰۰۰ ۲۰۰۰ | مه د<br>مساحلاتی نظریت<br>مالی الم می الم الم الم الم الم الم الم الم الم الم                                                               |
| تغییر جایگاه سازمانی 🗸 اهنمای سامانه                                          | سامانه مديريت اطلاعات يرداخت 📃 🗮                                                                                                    |
| ت لزوم کد ردیف متفرقه و/یا کد طرح را انتخاب نمایید 🗙 🚽 انگشت 🔪                | کارکنا<br>ایجاد درخواست وجه خزانه جدید درخواست وجه خزانه جدید درخواست                                                                       |
| <b>الس</b><br>۱۴۰۲                                                            | نوش آمدید<br>ردیف بودجه و منبع تامین اعتبار کد ردیف متغرقه و کد طرح<br>( بریف بودجه و منبع تامین اعتبار کد ردیف متغرقه و کد طرح<br>کار شناس |
| اللاعات                                                                       | سازمان ادار<br>یک مورد را انتخاب کنید 🔹 🔹                                                                                                   |
| انصراف ثبت درخواست وجه                                                        | خواست های<br>مان                                                                                                    |
| <ul> <li>افزودن درخواست وجه خزانه جدید</li> </ul>                             | ورمین<br>۱ مدیریت حساب بانکی کارکنان 🔹 درخواست.های وجه خزانه                                                                                |
|                                                                               | مديريت سامانه 🗸 🗸 مديريت سامانه                                                                                                    |

مى توانيد اطلاعات درخواست وجه خزانه خود را با فشردن علامت پوشه مقابل درخواست وجه ايجاد شده و از طريق قسمت "اطلاعات كلى درخواست وجه" مشاهده نماييد.

دستورالعل نحوه ماركذاري اطلاعات درسامانه مديريت اطلاعات برداخت كاركنان نظام اداري

| راهنمای سامانه |                   |                       |                                     |                          | =                                                            |            | <b>(1)</b>                    | ٩  |
|----------------|-------------------|-----------------------|-------------------------------------|--------------------------|--------------------------------------------------------------|------------|-------------------------------|----|
|                |                   |                       | ست وجه با کد رهگیری ۷۰۸۵۲۱۰۱۲۶      | خزانه 🔹 پروفایل درخوا،   | 😤 خانه 🔹 درخواست های وجه خ                                   | /          | ريا <sup>ت</sup> مجمهوري<br>م | +  |
|                |                   |                       |                                     |                          |                                                              | إمى كتور   | سازمان اداری و اسخ            | •  |
| عمليات ها 🔻    |                   |                       | ارخواست وجه                         | فشردن علامت پوشه مقابل د | درخواست وجه خزانه<br>س                                       | ای کارکنان | سامانه ثبت حقوق و مزا         | 10 |
|                | ست وجه آگاه شوید. | , وضعیت پروفایل درخوا | ، تب گردش پرونده می توانید از آخرین | ر شما نمی باشد. از طریق  | پروفایل درخوان <mark>ی</mark> ت و <mark>ی</mark> ه در اختیار |            |                               | 0  |
|                |                   |                       |                                     |                          |                                                              |            |                               | 0  |
| گردش پرونده    | پيوست اسناد مثبته | گزارش های خزانه       | ليست حقوق و اطلاعات مربوطه          | اطلاعات كاركنان          | اطلاعات کلی درخواست وجه                                      | ستگاه      | کارشناس امور مالی د           | +  |
|                |                   |                       |                                     |                          | اطلاعات پرداختی خزانه                                        | بی دسور    | سارمان اداری و استخدا         |    |
|                |                   |                       |                                     |                          | 1                                                            | <u> </u>   | د خواست های وجه خزانه         |    |
| ادى            | نوع درخواست: ست   |                       | نوع سند: درخواست وجه خزانه          | ندامی کشور               | نام دستگاه: سازمان اداری و استخ                              |            | درخواشت های وجه خرافه         |    |
| 1401/0         | تاريخ ايجاد: ٧/٠٧ |                       | کد رهگیری: ۷۰۸۵۲۱۰۱۲۶               |                          | ماه و سال: شهریور ۱۴۰۱                                       |            | 😔 اطلاعات کارکنان             |    |
|                |                   |                       |                                     | لقام مالی دستگاه         | آخرین وضعیت: بررسی بالاترین م                                | ~          | 🛧 قوانين                      |    |
|                |                   |                       |                                     |                          |                                                              | کارکنان 🗸  | 🏛 مدیریت حساب بانکی           |    |
|                |                   |                       |                                     |                          |                                                              |            | اللا گزارشها                  |    |
|                |                   |                       |                                     |                          |                                                              | v          | 🔹 مديريت سامانه               | Ð  |

### گام (۲): بارگذاری اطلاعات کارکنان دستگاههای اجرایی

پیش نیاز ثبت اطلاعات در سامانه مدیریت اطلاعات پرداخت کارکنان نظام اداری تکمیل و به روزرسانی اطلاعات کارکنان در سامانه پاکنا می باشد. با توجه به ارتباطی که بین زیر سامانه های سازمان اداری و استخدامی کشور در بستر سامانه مدیریت اطلاعات پرداخت کارکنان نظام اداری ایجاد شده است ثبت اطلاعات حقوق و مزایا مستلزم ثبت و به روز رسانی اطلاعات کارکنان دستگاههای اجرایی در سامانه پاکنا می باشد و کلیه دستگاه های اجرایی همواره باید نسبت به ثبت تغییرات ایجاد شده در وضعیت کارکنان خود درسامانه پاکنا د دستورالعملهای تعبیه شده در آن اقدام نمایند. علی ای حال با توجه به به روز نبودن اطلاعات کارکنان دستگاههای اجرایی در سامانه پاکنا در مقطع فعلی به منظور جلوگیری از بروز مشکلات پرداخت دستگاههای اجرایی امکان افزودن لیست کارکنان براساس قالب قابل قبول سامانه فراهم شده است.بدین منظور به صورت پیش فرض لیست کارکنان مجاز دستگاه اجرایی برای پرداخت حقوق و مزایا در ماه مورد نظر براساس اطلاعات ثبت شده در سامانه پایگاه اطلاعات کارکنان نظام اداری (پاکنا) احصاشده و به صورت یک فایل اکسل در سامانه تعبیه شده است.کارشناس مالی دستگاه اجرایی موظف است این فایل را دریافت و بررسی نماید و به صورت یک فایل اکسل در سامانه تعبیه شده مرحله پردازش برون خط انجام کارکنان نظام اداری (پاکنا) احصاشده و به صورت یک فایل اکسل در سامانه تعبیه شده است.کارشناس مالی دستگاه اجرایی موظف است این فایل را دریافت و بررسی نماید و پس از مقایسه لیست دریافت شده با لیست کارکنان مرحله پردازش بدون خطا انجام دهد.

برای دسترسی به اکسل اطلاعات کارکنان دستگاههای اجرایی پس از فشردن علامت پوشه مقابل درخواست وجه ایجاد شده به منوی "اطلاعات کارکنان" رفته و گزینه "دانلود لیست اطلاعات کارکنان دستگاه مبتنی بر سبد پاکنا" را بزنید.(تصویر زیر)

توجه داشته باشید برای تکمیل قالب اطلاعات کارکنان در ستونهای مختلف از قبیل جنسیت،نوع استخدام،وضعیت ایثارگری،بازنشستگی و… صرفا باید از کدهای اختصاصی مورد قبول سامانه استفاده نمایید و از وارد کردن عبارتهای متنی خودداری نمایید. کدهای اختصاصی متناسب با هرکدام از اطلاعات مورد درخواست از طریق منوی "اطلاعات کارکنان" قابل دریافت می باشد. علاوه بر آن این کدینگ اطلاعات پایه در پیوست(۲) دستور العمل نیز درج شده است.

د ستورالعل نحوه مارکذاری اطلاعات در سامانه مدیریت اطلاعات پرداخت کارکنان نظام اداری

| راهنمای سامانه |             |                   |                       | ست وجه با کد رهگیری ۷۰۸۵۲۱۰۱۲۶    | نه 🔹 پروفایل درخوا،                   | ≡<br>€ خانه ∢ درخواست های وجه خزا  | ) کثور     | ېت بېري<br>پاښت بېري ر<br>پازمان اداري واسخدا م |
|----------------|-------------|-------------------|-----------------------|-----------------------------------|---------------------------------------|------------------------------------|------------|-------------------------------------------------|
| عملیات ها 👻    |             |                   |                       |                                   | 1                                     | درخواست وجه خزانه                  | كاركنان    | سامانه ثبت حقوق و مزایای آ                      |
|                |             | ست وجه آگاه شوید. | ن وضعیت پروفایل درخوا | تب گردش پرونده می توانید از آخریر | نما نمی با محمر ز طریق                | پروفایل درخواست وجه در اختیار ه    |            | امید امین                                       |
| ٥              | گردش پرونده | پيوست اسناد مثبته | گزارش های خزانه       | ليست حقوق و اطلاعات مربوطه        | اطلاعات كاركنان                       | اطلاعات کلی درخواست وجه            | 00         | کارشناس امور مالی دستگ                          |
|                |             |                   |                       |                                   |                                       | اطلاعات پرداختی خزانه              | ~          | درخواست وجه خزانه                               |
|                |             |                   |                       |                                   |                                       |                                    |            | درخواست های وجه خزانه                           |
|                |             |                   |                       |                                   |                                       |                                    | *          | 🛚 اطلاعات کارکنان                               |
|                |             |                   |                       |                                   |                                       |                                    | ~          | 🔦 قوانين                                        |
|                |             |                   |                       |                                   |                                       |                                    | کنان 🗸     | 🏛 مدیریت حساب بانکی کارآ                        |
|                |             |                   |                       |                                   |                                       |                                    | ~          | <u>ال</u> ا گزارشها                             |
|                |             |                   | ۲                     | ی ماہ شھریور                      | ، مېتنی بر <mark>سبد پاکنا برا</mark> | دانلود لیست اطلاعات کارکنان دستگاه | ~          | 💠 مدیریت سامانه                                 |
|                |             |                   |                       |                                   |                                       |                                    | 405<br>(h) | صفحهاصلی تمایرستجه پیامها<br>بهر 👽 💊            |

پس از تکمیل لیست اطلاعات کارکنان لازم است آنرا از طریق همین منو در سامانه بارگذاری نمایید. جهت بارگذاری لیست کارکنان از قسمت "بارگذاری مجدد لیست اطلاعات کارکنان" (تصویر زیر) اقدام نمایید. همچنین به منظور اصلاح مجدد لیست کارکنان،فرایند قبلی را طی نموده و پس از حذف لیست قبلی لیست جدید را بارگذاری نمایید تا اطلاعات جدید جایگزین گردد. درصورتیکه پس از بارگذاری لیست کارکنان فایل بارگذاری شده دارای خطا باشد، میتوانید لیست خطاهای یافت شده را از قسمت "مشاهده خطاهای لیستی که بارگذاری کرده ام" دریافت و نسبت به بررسی و رفع خطاهای موجود اقدام نمایید.

توجه نمایید پردازشگر سامانه مدیریت اطلاعات پرداخت کارکنان نظام اداری، لیست خطاهای یافت شده را به تفکیک سطر، شماره ستون، کدملی، کدخطا، عنوان ستون خطا، عنوان/دسته بندی خطا، شرح خطا و راهکار رفع خطا در اختیار کاربر قرار خواهد داد تا نسبت به رفع آن ها اقدام و مجدداً نسبت به بارگذاری اطلاعات صحیح اقدام نماید . علاوه بر آن این لیست خطا ها در بند (الف)پیوست(۱) دستور العمل نیز درج شده است.

توجه نمایید به منظور بارگذاری لیست اصلاحی ابتدا باید لیست قبلی را از طریق "گزینه بارگذاری مجدد لیست کارکنان" حذف و سپس اقدام به بارگذاری و ثبت لیست جدید نمایید. همچنین به منظور بارگذاری لیست، فشردن دکمههای "بارگذاری" و سپس "ذخیره" در تمامی قسمتهای سامانه الزامی می باشد.

د سورالعل نحوه بارگذاری اطلاعات در سامانه مدیریت اطلاعات برداخت کارکنان نظام اداری

| رکتان لیست حقوق و اطلاعات مربوطه گزارش های خزانه پیوست اسناد مثبته گردش پرونده اطلاعات پرداخ                                                                                                    | لاعات کلی درخواست وجه اطلاعات کار                                                              |
|----------------------------------------------------------------------------------------------------|------------------------------------------------------------------------------------------------|
|                                                                                                    | $\wedge$                                                                                       |
| 1                                                                                                    | مهوری اسلامی ایران                                                                             |
| کشور، پرداخت هرگونه حقوق و مزایای مستمر و غیرمستمر در دستگاههای اجرایی موضوع ماده (۲۹) قانون برنامه ششم توسعه صرف<br>حال بر باشد بر این اسلامات فرید در با گاه اطلامات کا کنار نظار ادار در اکان فرو سر تکار کنار کم در از حال آن در   | به تبصره (۲۰) قانون بودجه سال ۱ <del>۰</del> ۹ کل<br>سابانه یکا چه نظام ادا د. (کا مداما در) م |
| مجر میبسد. براسس اصلاعات تبت شده در پایناه اطلاعات تارینی نظام اداری(پاین)، جهرست تارینایی نه در مه جاری ان دست<br>میباشد. با این وجود، در ماه جاری آن دستگاه میتواند نسبت به ویرایش، حذف و اضافه کردن مشخصات افراد براساس قالبهای تعر | ، مطابق با فهرست ارائه شده به شرح ذیل ه                                                        |
|                                                                                                    |                                                                                                |
| د پاکنا برای ماه شهریور                                                                                                    | بست اطلاعات کارکنان دستگاه مبتنی بر سبد                                                        |
|                                                                                                    | المستو اطالامات كالكناب محادث مشتم حاباه                                                       |
|                                                                                                    | · · · · · · · · · · · · · · · · · · ·                                                          |
|                                                                                                    | A                                                                                              |
|                                                                                                    |                                                                                                |
| ی کردم دانلود لیست اکسلی که بارگذای کردم بارگذاری مجدد لیست اطلاعات ک                                                                                                    | مشاهده خطاهای لیستی که بارگذاری                                                                |
|                                                                                                    |                                                                                                |
|                                                                                                    |                                                                                                |
|                                                                                                    | اری لیست اطلاعات کارکنان                                                                       |
|                                                                                                    | : فايل:                                                                                        |
| <b>A</b>                                                                                                    | انلود] [حذف فايل]                                                                              |
| <u> </u>                                                                                                    | ست گمرک.xlsx                                                                                   |
| حذف لنست بارگذاری ش                                                                                                    |                                                                                                |
|                                                                                                    |                                                                                                |

نکته: توجه نمایید درج وضعیت کد صندوق بازنشستگی برای حالت های اشتغال رسمی قطعی،رسمی آزمایشی، پیمانی،قرارداد کارمعین(مشخص)، کارگری دائم و قرارداد موقت کارگری الزامی می باشد. و در سایر حالت ها الزامی به ثبت وجود ندارد.

گام (3): دریافت قالب اکسل و تکمیل آن

کلیه قوانین و مقررات پرداخت رایج در کشور شناسایی و اقلام حقوق و مزایای مرتبط با آنها در سامانه تعبیه شده است. راهبر سامانه می تواند با ورود به قسمت قوانین اکسل حقوق و مزایای مرتبط با هر قانون پرداخت را از این قسمت دریافت و با رعایت توضیحات مندرج در قسمت تعاریف، تکمیل نماید. شایان ذکر است لیست قوانین پرداخت و قالب های مربوطه از قسمت درخواست وجه خزانه ذیل منوی بارگذاری لیست حقوق جدید نیز قابل دریافت می باشد.

نکته: توجه نمایید اکسل حقوق و مزایای مرتبط با هر قانون پرداخت به تفکیک هر یک از کارکنان علاوه بر اقلام حقوق مزایا دارای ستون های کدملی،روزهای کارکرد،کد دستگاه اجرایی و شماره شبای معتبر حساب بانکی میباشد با توجه به اینکه پرداخت به حساب ذینفع نهایی(کارکنان) بر مبنای این اطلاعات از طریق خزانه انجام خواهد شد لذا کارشناس مالی دستگاه موظف است هر یک از اطلاعات را با دقت کامل ثبت نماید .

د سورالعل نحوه بارگذاری اطلاعات در سامانه مدیریت اطلاعات پرداخت کارکنان نظام اداری

| (Å)                                                      | ≡      | راه                                        | نمای سامانه |  |  |  |  |  |  |
|----------------------------------------------------------|--------|--------------------------------------------|-------------|--|--|--|--|--|--|
| ریات جمہوری                                              | ليست ق | قوانين پرداختى                             | ¥           |  |  |  |  |  |  |
| سازمان اداری و اسخدا می کنور                             | رديف   | عنوان قانون                                |             |  |  |  |  |  |  |
| سامانه ثبت حقوق و مزایای کارکنان                         | A.     | قانون مديريت خدمات كشورى                   | 2 5         |  |  |  |  |  |  |
|                                                          | ۲      | قانون نظام هماهنگ                          | 🕅 📂         |  |  |  |  |  |  |
|                                                          | ٣      | آیین نامه اعضای هیئت علمی وزارت بهداشت     | 2 🖕         |  |  |  |  |  |  |
|                                                          | ۴      | آیین نامه اعضای غیر هیئت علمی وزارت بهداشت | x 📂         |  |  |  |  |  |  |
| دارشناس آمور مالی دستگاه<br>سازمان اداری و استخدامی کشور |        |                                            |             |  |  |  |  |  |  |
| 🖬 درخواست وجه خزانه 🗸                                    |        |                                            |             |  |  |  |  |  |  |
| مالامات کلکنان                                           |        |                                            |             |  |  |  |  |  |  |

## گام (۴): بارگذاری لیست حقوق:

برای بارگذاری لیست حقوق تکمیل شده در گام قبلی باید از طریق منوی درخواست وجه خزانه و فشردن علامت پوشه مقابل درخواست وجه ایجاد شده وارد صفحه درخواست وجه شوید.در این مرحله با انتخاب صفحه "لیست حقوق و اطلاعات مربوطه" گزینه ای تحت عنوان "+افزودن لیست حقوق جدید" مشاهده می کنید. با فشردن این گزینه به صفحه بارگذاری لیست حقوق وارد می شوید. در این مرحله ابتدا باید نوع قانون پرداخت و نوع لیست(جاری-معوق)را براساس اکسلی که می خواهید بارگذاری کنید را انتخاب و سپس با استفاده از گزینه "انتخاب اکسل لیست حقوق بارگذاری و پردازش گردنه.

| راهنمای سامانه |             |                   |                         |                                      |                      | =                            |         | <b>4</b> 10                                                    |
|----------------|-------------|-------------------|-------------------------|--------------------------------------|----------------------|------------------------------|---------|----------------------------------------------------------------|
|                |             |                   | 1                       | ست وجه با کد رهگیری ۸۹۴۰۶۸۶۷۰        | انه 🔹 پروفایل درخوا، | 🖨 خانه 🔹 درخواست های وجه خزا | ہ<br>ور | دیا <sup>ت تبر</sup> ی<br>سازمان اداری و استدامی <sup>کر</sup> |
| عملیات ها 👻    |             |                   |                         | 1                                    |                      | درخواست وجه خزانه            | نان     | سامانه ثبت حقوق و مزایای کارک                                  |
|                |             | ماييد.            | ستگاه خود را بارگذاری ن | ه ابتدا لازم است تأمللامات کارکنان د | ت حقوق درخواست وج    | توجه: برای بارگذاری لیست     |         |                                                                |
|                | گردش پرونده | پيوست اسناد مثبته | گزارش های خزانه         | لیست حقوق و اطلاعات مربوطه           | اطلاعات كاركنان      | اطلاعات کلی درخواست وجه      |         | کارشناس امور مالی دستگاه                                       |
|                |             |                   |                         |                                      |                      | اطلاعات پرداختی خزانه        | ~       | ۩ درخواست وجه خزانه                                            |
|                |             |                   |                         |                                      |                      |                              |         | درخواست های وجه خزانه                                          |
|                |             |                   |                         |                                      |                      |                              | •       | اطلاعات کارکنان 🛛                                              |
|                |             |                   | ېقى ثبت نشدە است.       | هنوز هيچ ليست حقو                    |                      |                              | •       | 🖈 قوانین                                                       |
|                |             |                   |                         |                                      |                      |                              | ~       | 🏛 مدیریت حساب بانکی کارکنان                                    |
|                |             | 1                 |                         | +                                    |                      |                              | *       | الله گزارشها                                                   |
|                |             |                   | ، حقوق جدید             | افزودن ليست                          |                      |                              | ~       | 🔹 مدیریت سامانه                                                |
|                |             | · · · · · ·       |                         |                                      |                      |                              | خروج    |                                                                |

دستورالعل نحوه ماركذاري اطلاعات درسامانه مديريت اطلاعات برداخت كاركنان نظام اداري

| ÷ | $\epsilon \rightarrow \alpha$ | https://12089.karmandiran.ir/#I/treasury-request-new/payroll-add/72284976-0dac-499c-9c1c-e09795bd2949                                                                                                    | A® to                                       | 5                                                                  | •                                                                                                | 8         |
|---|-------------------------------|----------------------------------------------------------------------------------------------------|---------------------------------------------|--------------------------------------------------------------------|--------------------------------------------------------------------------------------------------|-----------|
|   | راهنمای سامانه                | ≡                                                                                                    |                                             | ala                                                                |                                                                                                  |           |
| • | ۶<br>لبت                      | * خانه ، درخواست های وجه خزانه ، پروفایل درخواست وجه با کد رهگیری ۲۰۱۲۹۲۵۰۲ ، افزودن لیست حقوق جدید<br>افزودن لیست حقوق<br>بالون<br>یک مورد را انتخاب کنید ب<br>یک مورد را انتخاب کنید ب<br>انتخاب فایل اکسل لیست حقوق کارکنان | لیزمی کثور<br>ایلی کارکنان<br>امی کشور<br>پ | ات مربر<br>رمی و ان<br>مقوق و مز<br>امور مالی<br>و استخد<br>ارکنان | باریان ادار<br>امانه ثبت -<br>امانه ثبت -<br>امانهای ادار<br>امانهای ادار<br>اطلاعات ک<br>قوانین |           |
|   |                               |                                                                                                    | ی کارکتان ←                                 | تساب پانک                                                          | [ مديريت ح                                                                                       |           |
|   |                               |                                                                                                    |                                             |                                                                    | ا کزارشها                                                                                        | <b>M</b>  |
|   |                               | ، اهتماء ، با،گذارء ، اطلاعات لیست حقوق                                                                                                    |                                             | امانه                                                              | مديريت س                                                                                         | •         |
|   |                               | و مساق برختری محد – میسب سوی<br>برای بارگذاری اکسل کارگنان، ابتدا فایل قالب اکسل را دانلود کرده و اطلاعات کارگنان را در قالب اکسل وارد کنید. سپس فایل اکسل را در سامانه بارگذاری کنید.                                         |                                             |                                                                    | ساير                                                                                             | ۲         |
|   |                               | <b>توجه:</b> برای ورود اطلاعات در قالب اکسل حتما موارد زیر را برای هر یک از ستونها رعایت کنید.                                                                                                    | يما خرى<br>ف                                | 14 ani                                                             | يەلىلى تىلېرى<br>와 🎗                                                                             | nino<br>F |

پس از بارگذاری لیست حقوق چنانچه لیست پردازش شده دارای خطا باشد با پیغام "خطا در پردازش" مواجه می شوید و لازم است از طریق علامت مثلث مقابل درخواست وجه نسبت به دریافت لیست خطا اقدام و پس از رفع خطاهای موجود مجدداً بارگذاری نمایید تا فایل جدید جایگزین گردد. برای بارگذاری فایل اصلاح شده خود و یا سایر فایل های اکسل حقوق مربوط به ماه مورد نظر (جاری-معوق) با ورود به صفحه درخواست وجه و فشردن گزینه "بارگذاری لیست حقوق جدید" می توانید اکسل مورد نظر را انتخاب بارگذاری و ثبت نمایید.

در مواجهه با لیست خطاها با دو حالت مواجه هستید:

الف)خطاهایی که مانع از ثبت و پردازش لیست حقوق می شوند: این خطاها که به شکل "علامت مثلت قرمز" نمایش داده می شوند و قابل دریافت است آن دسته از خطاهایی هستند که کار شناس مالی ثبت کننده لیست حقوق حتما باید آنها را برطرف نماید تا سایر مراحل مربوط به پردازش و تایید نهایی لیست حقوق انجام شود. لیست این خطاها و نحوه رفع آن ها در پایان این دستور العمل و در دسته بندی های مختلف ذکر شده است.

**ب)هشدارها:** این نوع خطاها که با عنوان "خطاهای سطح هشدار" قابل تعریف و شناسایی هستند، با علامت "مثلث نارنجی" در سامانه نمایش داده می شود و قابل دریافت می باشد، با توجه به هوشمند بودن سامانه و کنترل تمامی اطلاعات ثبت شده توسط کاربرهای سامانه موضوع این دستورالعمل و سامانه پایگاه اطلاعات کارکنان نظام اداری(پاکنا) و سامانه ملی مدیریت ساختار دستگاههای اجرایی و مقایسه آنها، چنانچه مغایرتی در اطلاعات ثبت شده توسط کاربرهای سامانه موضوع این دستورالعمل و سامانه پایگاه اطلاعات کارکنان نظام اداری(پاکنا) و سامانه ملی مدیریت ساختار دستگاههای اجرایی و مقایسه آنها، چنانچه مغایرتی در اطلاعات ثبت شده در سامانه مدیریت اطلاعات پرداخت کارکنان نظام اداری با سامانههای مذکور وجود داشته باشد این نوع خطاها به صورت هشدار برای دستگاه اجرایی نمایش داده می شوند ولی مانع از طی سایر مراحل ثبت و تایید لیست اطلاعات کارکنان و کارکنان نظام اداری با سامانههای مذکور وجود داشته باشد این نوع خطاها به صورت هشدار برای دستگاه اجرایی نمایش داده می شوند ولی مانع از طی سایر مراحل ثبت و تایید لیست اطلاعات کارکنان و لیست حقوق نمی شوند. منهوم خطاهای سطح هشدار این است که در صورتی که دستگاه اجرایی اقدام به رفع این خطاها نماید در مرحله استقرار نهایی سامانه، پرداخت حقوق و مزایای آن دستگاه با مشکل مواجه خواهد شد. لکن ضروری است در اسرع وقت نماید در مرحله استقرار نهایی سامانه، پرداخت حقوق و مزایای آن دستگاه با مشکل مواجه خواهد شد. لکن ضروری است در اسرع وقت نماید در مرحله استقرار نهایی سامانه، پرداخت حقوق و مزایای آن دستگاه با مشکل مواجه خواهد شد. لکن ضروری است در اسرع وقت نماید در مرحله استقرار نهایی سامانه، پرداخت حقوق و مزایای آن دستگاه با مشکل مواجه خواهد شد. لکن ضروری است در اسرع وقت نماید در مرحله استقرار نهایی سامانه، پرداخت حقوق و مزایای آن دستگاه با مشکل مواجه خواهد شد. لکن ضروری اموردارای یا مدیر نماید در مرحله زادن مغایه ماید، پرداخت حقوق و مزایای آن دستگاه با مشکل مواجه خواهد شد. لکن ضروری اموردارای یا مدیر مانوین مشاید استی یا عناوین مشابه است. در دستگاههای اجرایی که فاقد این سمت باشند، بالاترین مقام مالی دستگاه مستولیت عدم ثبت اطلاعات در سامانه پاکنا را نیز بر عهده دارد.

د سورالعل نحوه بارگذاری اطلاعات در سامانه مدیریت اطلاعات پر داخت کارکنان نظام اداری

توجه نمایید پردازشگر سامانه مدیریت اطلاعات پرداخت کارکنان نظام اداری، لیست خطاهای یافت شده را به تفکیک سطر، شماره ستون، کدملی، کدخطا، عنوان ستون خطا، عنوان/دسته بندی خطا، شرح خطا و راهکار رفع خطا در اختیار کاربر قرار خواهد داد تا نسبت به رفع آن ها اقدام و مجدداً نسبت به بارگذاری اطلاعات صحیح اقدام نماید . علاوه بر آن این لیست خطا ها در بند (ب)پیوست(۱) دستور العمل نیز درج شده است.

| 2                                                        |                                                                                                    |                                                                              |
|----------------------------------------------------------|----------------------------------------------------------------------------------------------------|------------------------------------------------------------------------------|
| ← → C () localhost:245%/#L/treasury request new/view/527 | 189a6 Bath 450c 8669 9790taca85b 🖉 🕸                                                                                                    | 4 0 0 x 🛛 🚷 i                                                                |
| نغییر جایگه سایمانی ب راهنمان سایمانه<br>-               | ≡<br>۹ خانه ۵ درمواست های وجه فرانه ۶ پروانل درمواست وجه با کد رهگیری ۵۵۶۹۷-۷۵۵۲<br>ایست مقوق درمواست تساد در وضعیت خطا در پردازش انقلاعات قرار دارد. برو به ایب مورد نظر                                                                                                    | بات بسی<br>بازمان اداری واسخدامی کشور<br>سازمان اداری واسخدامی کشور          |
| - عدليات ها                                              | درخواست وجه خزانه<br>اطلاعات کار مخاسب بحه اطلاعات کارگذاره<br>اطلاعات کار مخاسب بحه اطلاعات کارگذاره                                                                                                    | کارشناس امور مالی دستگاه                                                     |
| بالرون ليست حلوق جديد                                    |                                                                                                    | 03 درخواست وجه فزانه ب<br>اطلاعات کارکنان ب                                  |
| Y T                                                      | ال الارامياني الماني منه المراجع العامي والعلي المراجع المراجع المراجع المراجع المراجع المراجع المراجع والعالي المراجع المراجع ا | ی قوانین                                                                     |
|                                                          | تمداد کاردا<br>تمداد کاردا                                                                                                    | 💼 مدیریت حساب بانکی کلرکنان 🐱                                                |
| Î                                                        | Y                                                                                                    | <ul> <li>مديريت سامانه</li> <li>ساير</li> <li>ساير</li> <li>(هنما</li> </ul> |
| -                                                        |                                                                                                    | ورسا الاولى مسيران بالم                                                      |

## گام (۵): بررسی صحت اطلاعات بارگذاری شده توسط کارشناس دستگاه اجرایی و ارسال آن برای ذیحساب

پس از بارگذاری لیست حقوق توسط کارشناس دستگاه اجرایی چنانچه خطایی در لیست بارگذاری شده نباشد، تراز حقوق دستگاه اجرایی و خلاصه لیست حقوق و مزایای کارکنان در گروه های مختلف استخدامی(رسمی،پیمانی و سایر) تولید میشود . کارشناس دستگاه اجرایی باید پس از بررسی و اطمینان از صحت اطلاعات وارد شده و مقایسه تراز حقوق تولید شده با مقدار واقعی آن در منوی <<گزارشهای خزانه>> نسبت به انتخاب گزینه "پردازش کلی " لیست حقوق اقدام نماید و سپس آن را به منظور تایید نهایی به ذیحساب/بالاترین مقام مالی دستگاه اجرایی ارسال نماید. برای ارسال به سمت ذیحساب می توانید از گزینه "عملیاتها" استفاده نمایید:

| مثلیات ها ۲<br>تایید و ارسال به ذیحساب<br>لاعات حدف درخواست وجه | درخواست وجه خزائه<br>اطلاعات کلی درخواست وجه اطلاعات کارکتان لیست حقوق و اطلاعات مربوطه کزارش های خزانه پیوست استاد مثبته گردش پرونده اطلاعات حذف درخواست وجه |                             |               |             |          |                          |                |               |   |                             |  |  |  |
|-----------------------------------------------------------------|----------------------------------------------------------------------------------------------------|-----------------------------|---------------|-------------|----------|--------------------------|----------------|---------------|---|-----------------------------|--|--|--|
|                                                                 |                                                                                                    |                             |               |             |          |                          |                | ١             | v | 🛈 درخواست وجه خزانه         |  |  |  |
| افزودن لیست حقوق جدید                                           |                                                                                                    |                             |               |             |          |                          | ی حقوق         | ليست هار      |   | درخواست های وجه خزانه       |  |  |  |
|                                                                 | میانگین خالص پرداختی (                                                                                                    | بیشترین خالص پرداختی (ریال) | تعداد كاركتان | آخرين وضعيت | نوع ليست | قانون                    | تاريخ بارگذاری | رديف          | ~ | 😝 اطلاعات کارکتان           |  |  |  |
| x 🗟 🆘                                                           | YA, PVUVA+                                                                                                    | 1°F,1'1+,1'P'1              | ۳۱۴           | پردازش شده  | جارى     | قانون مدیریت خدمات کشوری | 16+1/+1/114    | X             | * | 🔦 قوانين                    |  |  |  |
| رکورد در صفحه؛ 🔉 💌                                              | •                                                                                                    | از ۱   بعدی ¢               | ا صفحه ۱ ۷    | د قبلی      |          |                          | انا            | د<br>تعداد کا | • | 🏦 مدیریت حساب بانکی کارکنان |  |  |  |
|                                                                 |                                                                                                    |                             |               |             |          |                          |                | _             |   |                             |  |  |  |

د سورالعل نحوه مارکذاری اطلاعات در سامانه مدیریت اطلاعات پر داخت کارکنان نظام اداری

## گام (۶): بررسی فرم های خزانه توسط بالاترین مقام مالی و تایید نهایی لیست بارگذاری شده

ذیحساب دستگاه اجرایی باید با ورود به قسمت "درخواست وجه خزانه "کلیه لیست های مندرج در آن را مشاهده و صحت سنجی نماید و در صورت عدم وجود مغایرت به منظور پرداخت تایید نهایی نماید.

| ی به اراهتمای س | تليير جايگاه سازماني   | v                                      | ، پرداختی خزانه | olatilel exe | و کردش پر   | وست استاد مثبته | های خزانه      | لاعات مربوطه گزارش ه          | یست حقوق و اط | ت کارکنان ا  | مې وجه          | ن درخواب  | ।<br>विद्याल                   | نثور | ب کی ب<br>باریان اداری و اسخدامی                |
|-----------------|------------------------|----------------------------------------|-----------------|--------------|-------------|-----------------|----------------|-------------------------------|---------------|--------------|-----------------|-----------|--------------------------------|------|-------------------------------------------------|
|                 |                        |                                        |                 |              |             |                 | 1              | 2                             |               |              | و مزایا         | به حارق   | رم درخواست و                   | افت  | سامانه مدیریت اطلاعات پرد<br>کارکنان نظام اداری |
| Culmina (D)     | راهتمای اقتم درون جذول |                                        |                 |              |             |                 | L              | 1                             | فه            | ہ جاری 🗧 میر | ی همه موارد     | اس نوع:   | فیلٹر ہر اس                    |      |                                                 |
|                 |                        |                                        | ن فليتر اطلا    | یای کرا      | G           | ٣               |                |                               |               |              |                 |           | کد ملی                         |      |                                                 |
|                 |                        |                                        |                 | يرمه سلامت   |             | اجتماعي         | بيمه تلمين     | ستگی کشوری                    | بازند         |              | 1               | 1         |                                | 2    | سازمان اداری و استخدامی کا                      |
| فالص            | جمع كسور               | بازنشستگی سایر صندوق ها و<br>سایر کسور | سهم دستگاه      | سهم كارمند   | سهم دولت    | سهم كارملد      | سهم دولت       | سهم کارمند و مقرری ماه<br>اول | سهم دولت      | ماليات       | وليه ومع        | tank l    | نوع<br>کارکنان                 | *    | ر درخواست وجه خزانه<br>تواست مای وجه خزانه      |
| 440,474,91.     | 1.4.9.441,271          | r'-r,1-r,0r-                           | 115,+18,9+5     | 1+0,017,917  | ۵۷,۸۱۰,۵۴۴  | 11+175,444      | 99,597,595     | 194.+07.970                   | VIV, IAS, FPI | 1-7,400,754  | V,19F,AF0,9Y1   | . Y/Y     | رسمى                           |      | MILLION CALL                                    |
| 190,0+9,094     | FRAANY,YOY             | 14***********                          | THURSON P       | 40,917,499   | 114,015,++1 | PVSFUFFV        | F-, F99,-YS    | VY,&YL9AA                     | ##,1V9,9.0#   | F1,097,79A   | 7,777,11(9,117  | 74        | ېيمانى                         | 12   |                                                 |
| Fay,A+Y,FFP     | 1995,0997,5+1          | £4,574,674                             | 14,444,541      | 9,991,995    | ۶,۸۵۹,۵۸Ψ   | 19,999,919      | 1+,1432+94     | YI,VAY,YAA                    | 1971VV,VAY    | VP,VFV,AVF   | ¥97,F+1,75F     | Ьħ        | ساير .                         | -    |                                                 |
| 9+1,VY9,IYV     | 1,4+9,459,156          | <b>Ε</b> ΔΕ,ΕΥΔ,ΑΥΥ                    | 171,959,179     | IQ+,VPV,9VD  | AA,1AF,18A  | 15+,599,559     | 10+,F9Y,V90    | Y9Y,Y6V,991                   | 175,051,107   | 104,197,0++  | 1+,V11,0A9,99+9 | . HIE     | مجموع                          | • •  | ، مدیریت حسب بادی دارد                          |
|                 |                        |                                        |                 |              |             |                 |                |                               |               |              |                 |           |                                |      | -course copper                                  |
|                 |                        |                                        |                 |              |             |                 |                |                               |               |              | بی درمان        | نوی و مرد | 5 Carbo 4242                   | 1000 |                                                 |
| t uturinute (t) | راهنمای اقدم درون جدول |                                        |                 |              |             |                 | 1              | P                             |               | مالى ھاساير  | ، سنی ۵ یا      | اس نوع:   | فیئتر بر اس                    | ~    | راهتما                                          |
| فليتر اطلاعات   | یاک کردن               |                                        |                 |              |             |                 | Ł              | J                             | C             | 8            | 34              | انتخاب كذ | <b>مجمیدنیم</b><br>ایک مورد را |      |                                                 |
| و معوق این ماه  | جمع حقوق جاري و        | حقوق معوله                             | تغييران         | ر این ماه    | حقوق جان    |                 | ی جاری ماہ قبل | kis                           |               | نوان         |                 |           |                                |      |                                                 |
|                 | YYA, YAP, Y            | •1 • P                                 | ra,ram,v+L      |              | rra,rat     | r.V-1           |                |                               |               |              |                 |           | حق شغل                         |      |                                                 |
|                 | 1+9,494,8              | • 10                                   | 1(7, APA, 9+    |              | 1+8,69      | 4.7.0           |                |                               |               |              |                 |           | حق شاغل                        |      |                                                 |
|                 | 197,097,09             | • (9                                   | VP6,YP6,V       |              | 194,697     | (69V            |                | 14                            |               |              |                 | شغل       | فوق العاده ،                   |      |                                                 |
|                 | FYF,FYF,Id             | 16 × 61                                | F,FIFF,IGF      |              | ***,***     | r,\&F           |                | 74                            |               |              |                 | J         | تغاوت تطبي                     | 0    | ahada tahun jalasi<br>• X •                     |

نکته: با توجه به اینکه مسئولیت صحت اطلاعات وارد شده بر عهده ذیحساب/بالاترین مقام مالی دستگاه می باشد،اکیداً توصیه می شود اطلاعات مندرج در این قسمت به طور کامل بررسی و سپس تایید نهایی انجام گیرد.

نکته: با توجه به اینکه پرداخت حقوق و مزایای کارکنان دستگاههای اجرایی پس از تایید لیست حقوق توسط ذیحساب/بالاترین مقام مالی صورت می گیرد، عدم تایید به موقع آن باعث عدم پرداخت حقوق کارکنان می شود.

در صورت مشاهده هرگونه مغایرت نیز می تواند به منظور اصلاح، به سمت کارشناس امورمالی بازگرداند و پس از رفع کامل خطاها سپس تایید نهایی را انجام دهد. به منظور تایید نهایی و یا بازگرداندن به سمت کارشناس مالی می توانید از گزینه "عملیاتها" استفاده نمایید.

н

|                                                                | ,د. | آیند پرداخت نمایی | ، برنامه و بودجه و انجام فر | به جهت بررسی سازمان | ام به تایید و ارسال نهایی درخواست وج | ز بخش عملیت ها اقد | ذیحساب گرامی، اکنون می توانید ا |
|----------------------------------------------------------------|-----|-------------------|-----------------------------|---------------------|--------------------------------------|--------------------|---------------------------------|
| عمليات ها 🔸                                                    | ٣   |                   |                             | <b>،</b> ம          | <b>ப்</b> ,                          |                    | درخواست وجه خزانه               |
| ایید نهایی و ارسال درخواست وجه<br>عدم تایید و ارسال به کارشناس |     | گردش پرونده       | پيوست اسناد مثبته           | گزارش های خزانه     | ليست حقوق و اطلاعات مربوطه           | اطلاعات كاركنان    | اطلاعات کلی درخواست وجه         |

د سورالعل نحوه بارگذاری اطلاعات در سامانه مدیریت اطلاعات پرداخت کارکنان نظام اداری

در صورت عدم تایید نهایی لیست بارگذاری شده توسط ذیحساب و بازگرداندن آن به سمت کارشناس مالی دستگاه، کارشناس مالی دستگاه با پیامی به صورت تصویر زیر مواجه می شود و لازم است پس از بررسی علت برگشت لیست حقوق از سمت بالاترین مقام مالی، نسبت به اصلاح و ارسال مجدد آن اقدام نماید:

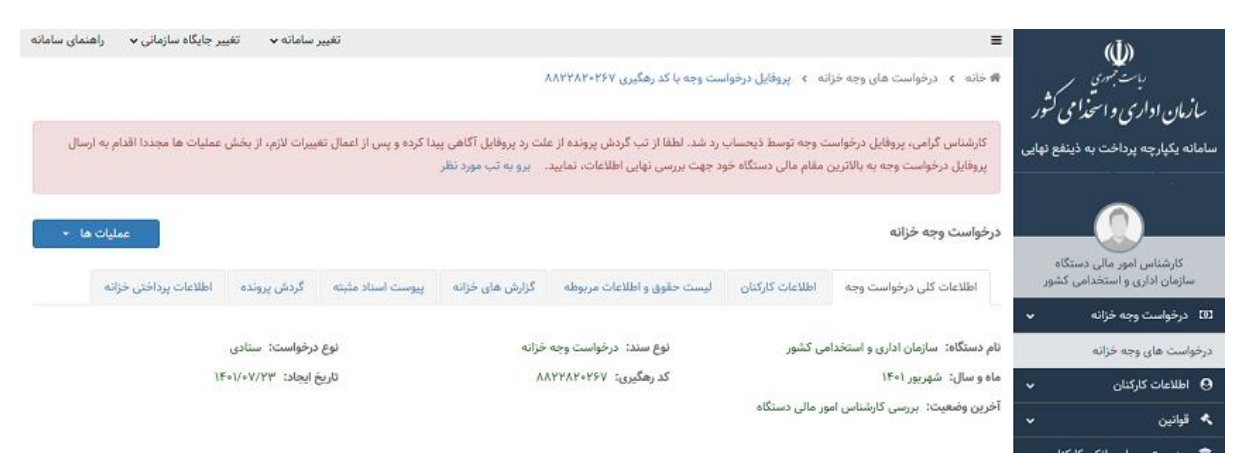

#### گام (۷) ثبت اسناد مثبته

در صورتیکه سندی در اختیار دارید و لازم است ذیل حقوق و مزایای بارگذاری شده پیوست نمایید می توانید آن را از قسمت "پیوست اسناد مثبته" ضمیمه نمایید. توجه نمایید با توجه به محدودیت های حجمی موجود در بارگذاری اسناد مثبته، موارد ضروری را در اولویت قرارداده و در حد امکان نسبت به کاهش حجم فایل مورد نظر اقدام نمایید.

#### گام (۸) مشاهده اطلاعات پرداختی خزانه

پس از پایان فرایند بارگذاری و پردازش اطلاعات ثبت شده، اطلاعات پرداختی تمامی کارکنان براساس اقلام خزانه(۶۰ قلم خزانه) تمامی کارکنان براساس تطبیق اقلام حقوق و مزایای ثبت شده با اقلام خزانه تولید می شود. می توانید از قسمت "اطلاعات پرداختی خزانه" ذیل منوی "درخواست های وجه" و درصورت نیاز با پر کردن اطلاعات مورد درخواست نسبت به مشاهده و بررسی آن اقدام نمایید.

| عمليات ها 👻                |                                        |                                   | درخواست وجه خزانه                       | ه    | کارشناس امور مالی دستگا     |
|----------------------------|----------------------------------------|-----------------------------------|-----------------------------------------|------|-----------------------------|
| ونده اطلاعات پرداختی خزانه | ش های خزانه پیوست اسناد مثبته گردش پر  | ن لیست حقوق و اطلاعات مربوطه گزار | اطلاعات كلى درخواست وجه اطلاعات كاركنان | شور  | سازمان اداری و استخدامی ک   |
|                            |                                        |                                   | ٣                                       | ~    | (3) درخواست وجه خزانه       |
| C 🗈 🕹 🕹                    | ۴                                      | معوقه                             | فیلتر بر اساس نوع: 🔵 همه موارد 🔹 جاری 🔹 | 1    | درخواست های وجه خزانه       |
|                            |                                        | <> └                              | فيلتر اطلاعات                           | ~    | 😖 اطلاعات کارکنان           |
| نوع استخدام                | کد ملی                                 | م خانوادگی                        | نام نام                                 | *    | 🔦 قوانين                    |
| •                          |                                        |                                   |                                         | ان 🗸 | 🏦 🛛 مدیریت حساب بانکی کارکن |
|                            | ردیف بودجه<br>یک مورد را انتخاب کنید 🔹 | سعيت ايتاركري<br>ب                | نوع استخدام به تفکیک خزانه<br>ب         | ~    | 🜻 مديريت سامانه             |
|                            |                                        |                                   |                                         | ~    | 🛚 ساير                      |
| پاک کردن فلیتر اطلاعات     |                                        |                                   |                                         | ~    | 🕥 راهنما                    |

همچنین در هر قسمت از سامانه می توانید به منظور بازگشت به قسمت های مورد نظر از لینک های موجود در بالای صفحه اقدام نمایید:

د سورالعل نحوه بارگذاری اطلاعات در سامانه مدیریت اطلاعات پرداخت کارکنان نظام اداری

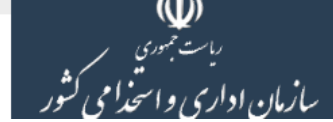

🖀 خانه 🔹 درخواست های وجه خزانه 🔹 پروفایل درخواست وجه با کد رهگیری ۸۸۲۲۸۲۰۲۶۷

#### گام (۹) مشاهده اطلاعات پرداختی کارکنان

پس از پایان فرایند بارگذاری و پردازش اطلاعات ثبت شده، اطلاعات پرداختی تمامی کارکنان براساس اقلام حقوق و مزایای ثبت شده ذیل قانون پرداخت تولید می شود. و از طریق گزینه های مشخص شده در تصویر زیر ذیل قسمت لیست "حقوق و اطلاعات مربوطه" در دسترس خواهد بود و می توانید نسبت به بررسی فیش حقوقی تمامی کارکنان اقدام نمایید.

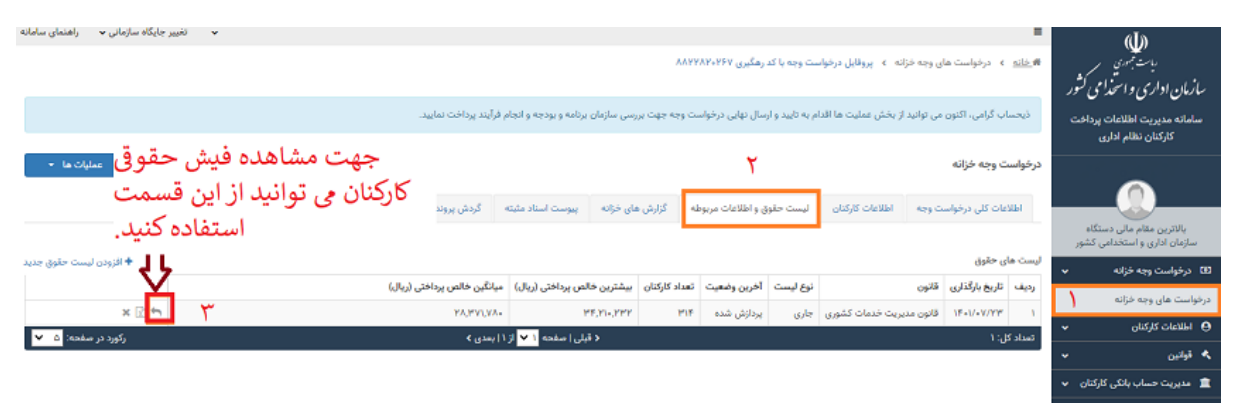

د سورالعل نحوه مارکذاری اطلاعات در سامانه مدیریت اطلاعات پر داخت کارکنان نظام اداری

## گام (۱۰) بررسی و تحلیل گزارش مغایرت ها

پس از نهایی شدن لیست های بارگذاری شده، با توجه به کنترل هایی که در این سامانه پیش بینی شده است و همچنین ارتباطی که با سامانه های پاکنا و سامانه ملی مدیریت ساختار دستگاه های اجرایی وجود دارد گزارش مغایرت لیست های ارسالی با اطلاعات موجود در سامانه های مذکور تولید شده و در اختیار دستگاه های اجرایی قرار میگیرد. این گزارش مغایرت ها شامل مغایرت اطلاعات پرسنلی و مغایرت های حقوق و مزایا می باشد. لازم است کلیه دستگاه های اجرایی این گزارش را دریافت و نسبت به بررسی و اصلاح آن سامانه های مرتبط براساس دستورالعملی که در این خصوص در سامانه تعبیه شده است اقدام نمایند. بدین منظور باید با مراجعه به منوی درخواست وجه خزانه و سپس با کلیک بر روی علامت پوشه موجود در مقابل درخواست وجه وارد قسمت "گزارش های درخواست وجه" شوید. در این قسمت با کلیک بر روی گزینه "ایجاد گزارش"، گزارشات مذکور تولید میشود و می توانید آن را دریافت و بررسی نمایید. با هربار اصلاح اطلاعات در سامانه های مرتبط (پاکنا و ساختار) این گزارش ها به روزرسانی شده و امکان تولید گزارش مجد فراهم می باشد.

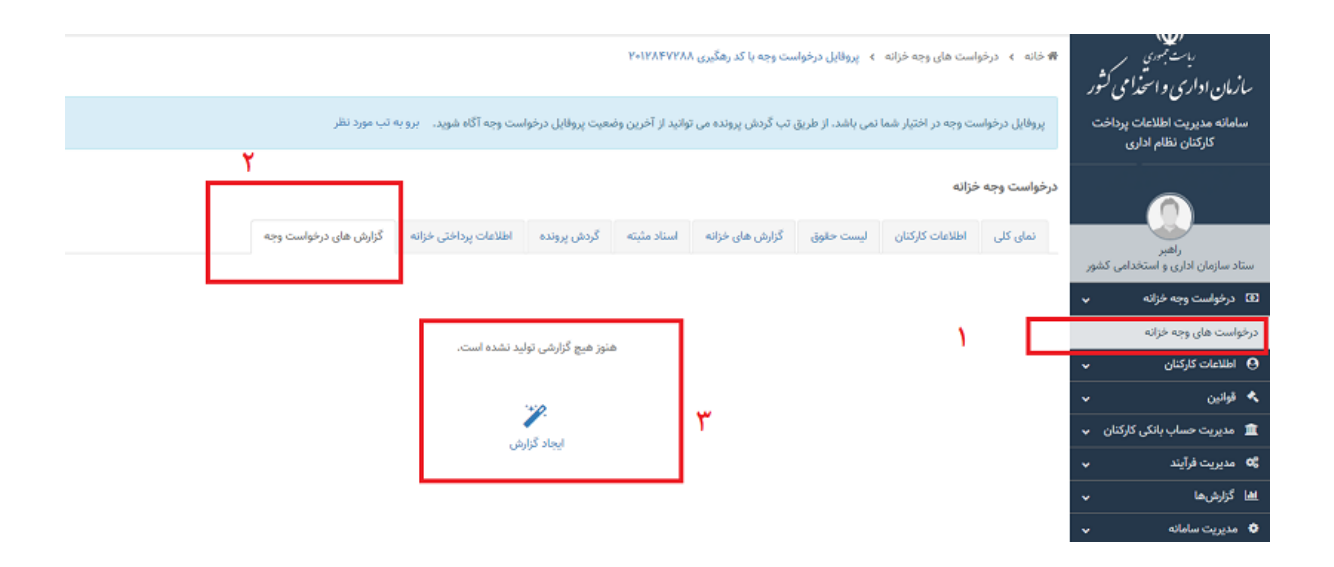

دستورالعل نحوه ماركذاري اطلاعات درسامانه مديريت اطلاعات يرداخت كاركنان نظام اداري

## ب) ارسال تیکت

با توجه به انواع خطاهایی که ممکن است حین ثبت اطلاعات در سامانه با آن مواجه شوید نحوه کنش با آن خطاها نیز متفاوت خواهد بود که در جداول پیوست (۱) به آن ها و نحوه برطرف کردن این خطاها اشاره شده است و لازم است حتما براساس راهنماییهای انجام شده اقدام گردد.علاوهبراین به منظور راهنمایی بیشتر امکانی فراهم شده است تا دستگاههای اجرایی سوالات خود را در چهارچوب موضوعات طبقه بندی شده ارسال نمایند. بدین منظور تمامی نقشهای تعریف شده دستگاههای اجرایی مشمول در سامانه حسب نیاز می توانند با ورود به قسمت "موضوعات تیکت" و انتخاب دقیق موضوع نسبت به ثبت سوال اقدام نمایند تا کارشناسان سازمان پس از بررسی در اولین فرصت راهنماییهای لازم را انجام دهند.

تاکید می گردد با توجه به دسته بندی موضوعی سوالات قابل طرح در قالب تیکت و شرح وظایف هرکدام از کارشناسان سازمان، انتخاب دقیق موضوع تیکت می تواند منجر به در یافت راهنمایی های بهتر گردد. موضوعات قابل طرح تیکت به صورت جدول زیر می باشد:

| موضوع تيكت                                                         | شرح                                                                                                    |
|--------------------------------------------------------------------|----------------------------------------------------------------------------------------------------|
| سوالات در مورد قوانین، اقلام پرداختی و ثبت اطلاعات<br>حقوق و مزایا | در صورتیکه در مورد قوانین پرداخت و اقلام تعریف شده ذیل آن سوال یا ابهامی وجود<br>داشته باشد.                                                                                                    |
| سوالات در مورد ثبت اطلاعات کارکنان و شماره حساب<br>انکی            | در صورتیکه درخصوص ثبت اطلاعات کارکنان و یا ثبت شماره حساب بانکی سوال یا<br>ابهامی وجود داشته باشد .<br>از جمله در صورت مشاهده پیام "خطا در برقراری ارتباط با بانک مرکزی" – چنانچه از<br>انطباق کد ملی و شماره حساب ثبت شده اطمینان کامل داشته باشید ولی سامانه آن را<br>نمی پذیرد – درصورتی که قالب اکسل اطلاعات بانکی قابل دریافت و بارگذاری نیست –<br>عدم امکان دریافت و بارگذاری اطلاعات کارکنان |
| سوالات در مورد ردیف بودجه و دستگاه های مشمول ورود<br>طلاعات        |                                                                                                    |
| سوالات در مورد قالب گزارش های درخواست وجه خزانه<br>:اری کل کشور    | در صورتیکه کلیه اقلام حقوق و مزایا را به صورت دقیق ثبت کرده اید اما فرم های<br>خزانه تولید نشده است.                                                                                                    |
| سوالات و مشکلات فنی در کاربری سامانه                               | در صورت مشاهده پیغام خطای ناشناخته و یا خطای لاتین یا عدم امکان ورود به سامانه<br>در صورتیکه از صحت نام کاربری و رمز ورود اطمینان دارید.                                                                                                    |

## ارتباط با ما

درصورت وجود هرگونه مشکل، سوال و ابهام در خصوص سامانه می توانید از راه های زیر با کارشناسان سازمان در ارتباط باشید:

**الف) ارسال تیکت:** با توجه به دسته بندی های موضوعی انجام شده در قسمت تیکت ها می توانید سوالات و ابهامات موجود را با انتخاب دقیق موضوع تیکت به منظور بررسی توسط کارشناس های سازمان ثبت نمایید. همکاران ما پس از بررسی سوالات مطروحه در اسرع وقت راهنماییهای لازم را انجام خواهند داد. یادآور می گردد با توجه به دسته بندی موضوعی سوالات قابل طرح در قالب تیکت و شرح وظایف هرکدام از کارشناسان سازمان، انتخاب دقیق موضوع تیکت می تواند منجر به در یافت راهنمایی های بهتر گردد.

ب) تماس با کارشناس های سازمان: در صورتی که ابهام ایجاد شده در هیچ کدام از دسته بندی های موضوعی تیکت قابل ثبت نباشد می توانید با شماره ۸۵۳۵۱۰۰۱ - ۰۲۱ به منظور دریافت راهنمایی های لازم تماس بگیرید.

دستورالعل نحوه بارکذاری اطلاعات در سامانه مدیریت اطلاعات پرداخت کارکنان نظام اداری

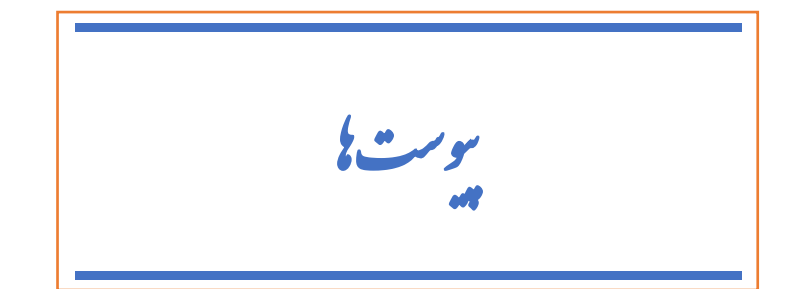

## پیوست (۱): انواع خطاهایی که به منظور پردازش صحیح اطلاعات پیوست درخواست وجه باید توسط کارشناس امور مالی دستگاه های اجرایی رفع شوند:

با توجه به تمهیدات متخذه در سامانه و به منظور تدقیق اطلاعات وارد شده توسط کاربر دستگاههای اجرای هنگام ثبت اطلاعات در صورت عدم رعایت مفاد این دستور العمل با خطاهایی مواجه خواهید شد که لازم است نسبت به رفع آنها اقدام نمایید.لیست این خطاها به همراه علت و نحوه رفع خطای ایجاد شده در سه بخش(الف) خطاهای مربوط به اطلاعات کارکنان (ب) خطاهای مربوط به لیست های حقوق و مزایا در جداول زیر آورده شده است.

## الف ) لیست خطاهای مربوط به پردازش فایل اطلاعات کارکنان:

در صورت دریافت پیغام پردازش ناموفق پس از بارگذاری اطلاعات کارکنان، سامانه مدیریت اطلاعات پرداخت کارکنان نظام اداری لیست اکسل به تفکیک سطر، شماره ستون، کدملی، کدخطا، عنوان ستون، عنوان /دسته بندی خطا، شرح خطا، راهکار خطا در اختیار کاربر قرار خواهد داد تا نسبت به رفع آن ها اقدام و مجدداً نسبت به بارگذاری اطلاعات صحیح اقدام نماید .

دسورالعل نحوه بارگذاری اطلاعات در سامانه مدیریت اطلاعات پرداخت کارکنان نظام اداری

| الف) خطاهای مربوط به پردازش فایل اکسل اطلاعات کارکنان                                                                                                    |                                                                       |                                    |        |  |  |
|----------------------------------------------------------------------------------------------------|-----------------------------------------------------------------------|------------------------------------|--------|--|--|
| راهکار                                                                                                    | شرح ايجاد خطا                                                         | عنوان خطا                          | کد خطا |  |  |
| فایل اکسل اطلاعات کارکنان تنها می تواند دارای یک برگه (sheet) باشد. برگه <i>اب</i> رگه های<br>اضافی را پاک کرده و فایل را مجدد بارگذاری نمایید.                                                                  | فایل اکسل اطلاعات کارکنان دارای چند برگه (sheet) می باشد.             | پردازش ناموفق فایل اطلاعات کارکنان | ٨٠٠٠   |  |  |
| فرمت قابل قبول برای فایل اطلاعات کارکنان تنها فرمت xlsx می باشد. فایل اطلاعات<br>کارکنان را با فرمت xlsx تهیه کرده و فایل را مجدد بارگذاری نمایید.                                                               | فایل باگذاری شده دارای فرمتی غیر از فرمت xlsx می باشد.                | پردازش ناموفق فایل اطلاعات کارکنان | ٨٠٠١   |  |  |
| اطلاعات کارکنان را مشابه با قالب و فرمت استاندارد تکمیل کرده و فایل را مجدد بارگذاری<br>نمایید.                                                                                                    | فایل بارگذاری شده فاقد اطلاعات میباشد.                                | پردازش ناموفق فایل اطلاعات کارکنان | ۸۰۰۲   |  |  |
| نام فایل را تغییر دهید و فایل را مجدد بارگذاری نمایید.                                                                                                    | نام فایل مورد پذیرش نمی باشد.                                         | پردازش ناموفق فایل اطلاعات کارکنان | ۸۰۰۳   |  |  |
| عنوان ستون های فایل بارگذاری شده می بایست دقیقا مشابه با قالب استاندارد باشد. عناوین<br>ستون های فایل بارگذاری شده را بررسی و خطا/خطاهای به وجود آمده را بررسی و اصلاح<br>نمایید و فایل را مجدد بارگذاری نمایید. | عنوان یک و یا چند ستون از فایل بارگذاری شده دارای مشکل می<br>باشد.    | پردازش ناموفق فایل اطلاعات کارکنان | ۸۰۰۴   |  |  |
| قالب و فرمت استاندارد بارگذاری فایل را بررسی و فایل مورد نظر خود را بر پایه قالب و فرمت<br>استاندارد تکمیل و بارگذاری نمایید.                                                                                    | تعداد ستون های فایل بارگذاری شده مطابق با قالب استاندارد نمی<br>باشد. | پردازش ناموفق فایل اطلاعات کارکنان | ٨٠٠۵   |  |  |

دسورالعل نحوه بارگذاری اطلاعات در سامانه مدیریت اطلاعات پرداخت کارکنان نظام اداری

|        | الف) خطاهای مربوط به پردازش فایل اکسل اطلاعات کارکنان |                                                                           |                                                                                                    |  |  |  |
|--------|-------------------------------------------------------|---------------------------------------------------------------------------|----------------------------------------------------------------------------------------------------|--|--|--|
| کد خطا | عنوان خطا                                             | شرح ايجاد خطا                                                             | راهکار                                                                                                    |  |  |  |
| ۸۰۰۶   | پردازش ناموفق فایل اطلاعات کارکنان                    | پردازش ليست حقوق به دلايل فني با خطا همراه شده است.                       | با شماره تماس ۰۲۱۸۵۳۵۱۰۰ تماس گرفته و کد رهگیری درخواست وجه خود را به همراه<br>کد و شرح خطا در اختیار پشتیبان سامانه قرار دهید.                                                          |  |  |  |
| ٨٠٢٠   | کاراکتر غیرمجاز در عنوان دستگاه<br>اجرایی             | عنوان دستگاه اجرایی دارای کارکتر غیرمجاز می باشد.                         | عنوان دستگاه اجرایی نمی تواند شامل عدد، کاراکتر انگلیسی، سیمبل و حاوی بیش از دو فاصله<br>متوالی در مجموعه کارکترها باشد. عنوان دستگاه اجرایی را اصلاح و فایل را مجدد بارگذاری<br>نمایید. |  |  |  |
| ۸۰۳۰   | عدم ثبت کد دستگاه اجرایی                              | کد دستگاه اجرایی وارد نشده است.                                           | کد دستگاه اجرایی را وارد کنید و فایل را مجدد بارگذاری نمایید.                                                                                                    |  |  |  |
| ۸۰۳۱   | کاراکتر غیرمجاز در کد دستگاه اجرایی                   | کد دستگاه اجرایی دارای کارکتر غیرمجاز می باشد.                            | کد دستگاه اجرایی نمی تواند شامل حروف فارسی، حروف انگلیسی، سیمبل و حاوی فاصله در<br>مجموعه کارکترهای عددی باشد. کد دستگاه اجرایی را اصلاح و فایل را مجدد بارگذاری نمایید.                 |  |  |  |
| ۸۰۳۲   | مقدار غیرمجاز کد دستگاه اجرایی                        | مقدار کد دستگاه اجرایی در دستگاه های زیرمجموعه درخواست<br>وجه وجود ندارد. | لیست و کد دستگاه های اجرایی زیرمجموعه ردیف بودجه خود را بررسی کرده و کد دستگاه اجرایی را اصلاح و فایل را مجدد بارگذاری نمایید.                                                           |  |  |  |
| ۸۰۴۰   | عدم ثبت کدملی                                         | کدملی کارمند وارد نشده است.                                               | کدملی کارمند را وارد کنید و فایل را مجدد بارگذاری نمایید.                                                                                                    |  |  |  |

دسورالعل نحوه بارگذاری اطلاعات در سامانه مدیریت اطلاعات پرداخت کارکنان نظام اداری

| الف) خطاهای مربوط به پردازش فایل اکسل اطلاعات کارکنان                                                                                                    |                                                               |                           |        |  |  |
|----------------------------------------------------------------------------------------------------|---------------------------------------------------------------|---------------------------|--------|--|--|
| راهکار                                                                                                    | شرح ایجاد خطا                                                 | عنوان خطا                 | کد خطا |  |  |
| کدملی نمی تواند شامل حروف فارسی، حروف انگلیسی، سیمبل و حاوی فاصله در مجموعه<br>کارکترهای عددی باشد. کدملی کارمند را اصلاح و فایل را مجدد بارگذاری نمایید.                                                                                                    | کدملی کارمند دارای کاراکتر غیر مجاز می باشد.                  | کاراکتر غیر مجاز در کدملی | ۸۰۴۱   |  |  |
| کدملی کارمند را صحیح وارد کنید و فایل را مجدد بارگذاری نمایید.                                                                                                    | فرمت کدملی کارمند اشتباه است.                                 | فرمت اشتباه کدملی         | ۸۰۴۲   |  |  |
| یکی از سطرهایی که کدملی کارمند در آن آمده است می تواند صحیح باشد. یکی از سطرها را<br>به عنوان سطر صحیح انتخاب کرده و سپس سطر تکراری را حذف و فایل را مجدد بارگذاری<br>نمایید.                                                                                                    | کدملی کارمند تکراری است و در سطر {شماره سطر} تکرار شده<br>است | کدملی تکراری              | ۸۰۴۳   |  |  |
| اطلاعات مربوط به کدملی این کارمند را حذف کنید و فایل را مجدد بارگذاری نمایید.                                                                                                    | كدملي وارد شده فوت شده است.                                   | احراز هويت                | ۸۰۴۴   |  |  |
| از صحت کدملی و تاریخ تولد کارمند اطمینان پیدا کرده و مقدار صحیح را وارد کرده و فایل را<br>مجدد بارگذاری نمایید. در صورتی که از صحت اطلاعات کارمند اطمینان دارید و همچنان با<br>خطا احراز هویت از طریق وب سرویس ثبت احوال رو به رو هستید، کارمند می بایست همراه<br>با اصل مدارک هویتی به اداره ثبت احوال محل سکونت مراجعه نماید. | اطلاعات هویتی کارمند مورد تایید ثبت احوال نمی باشد.           | احراز هويت                | ۸۰۴۵   |  |  |
| اطلاعات مربوط به کدملی این کارمند را حذف کنید و فایل را مجدد بارگذاری نمایید.                                                                                                    | کد ملی وارد شده به درجه رفیع شهادت نائل گردیده است.           | احراز هويت                | ۸۰۴۶   |  |  |

|       | . /                     |                       | . /                | •             |
|-------|-------------------------|-----------------------|--------------------|---------------|
| اداري | مات برداحت كارلنان نظام | ادرسامانه مديرت اطلاء | وهياركذاري اطلاعات | وتتورا تكل تح |
| U     | ,                       | ****                  | • •                | •             |

| الف) خطاهای مربوط به پردازش فایل اکسل اطلاعات کارکنان                                                                                                    |                                                                          |                                    |        |  |  |
|----------------------------------------------------------------------------------------------------|--------------------------------------------------------------------------|------------------------------------|--------|--|--|
| راهکار                                                                                                    | شرح ايجاد خطا                                                            | عنوان خطا                          | کد خطا |  |  |
| تاریخ تولد کارمند را وارد کنید و فایل را مجدد بارگذاری نمایید.                                                                                                    | تاريخ تولد وارد نشده است.                                                | عدم ثبت تاريخ تولد                 | ٨٠۵٠   |  |  |
| تاریخ تولد کارمند نمی تواند شامل حروف فارسی، حروف انگلیسی، سیمبل (به غیر از /) و حاوی<br>فاصله در بین کاراکترهای عددی باشد. تاریخ تولد کارمند را بر اساس فرمت yyyy/mm/dd<br>اصلاح کرده و فایل را مجدد بارگذاری نمایید. | تاریخ تولد کارمند دارای کاراکتر غیر مجاز می باشد.                        | کاراکتر غیرمجاز در تاریخ تولد      | ۸۰۵۱   |  |  |
| فرمت تاریخ تولد به صورت yyyy/mm/dd می باشد و برای yyyy فقط می توان مقادیری<br>بین ۱۳۰۰ تا ۱۴۰۰ وارد نمود. تاریخ تولد را بر اساس فرمت اصلاح کرده و فایل را مجدد<br>بارگذاری نمایید.                                     | فرمت تاریخ تولد کارمند اشتباه است.                                       | فرمت اشتباه تاريخ تولد             | ۸۰۵۲   |  |  |
| سن کارمند نمی تواند کمتر از ۱۸ سال باشد. لطفا فرد را از لیست حذف کرده و فایل را مجدد<br>بارگذاری نمایید.                                                                                                    | سن کارمند کمتر از ۱۸ سال می باشد.                                        | مقدار غیرمجاز سن                   | ۸۰۵۳   |  |  |
| کد مقطع تحصیلی را وارد کنید و فایل را مجدد بارگذاری نمایید.                                                                                                    | کد مقطع تحصیلی کارمند وارد نشده است.                                     | عدم ثبت کد مقطع تحصیلی             | ۸۰۶۰   |  |  |
| کد مقطع تحصیلی نمی تواند شامل حروف فارسی، حروف انگلیسی، سیمبل و حاوی فاصله در مجموعه کارکترهای عددی باشد. کد مقطع تحصیلی را اصلاح و فایل را مجدد بارگذاری نمایید.                                                      | کد مقطع تحصیلی کارمند دارای کاراکتر غیرمجاز می باشد.                     | کاراکتر غیر مجاز در کد مقطع تحصیلی | ٨٠۶١   |  |  |
| راهنمای بارگذاری اطلاعات کارکنان را مطالعه کنید و مقدار درست کد مقطع تحصیلی را برای<br>کارمند وارد کرده و فایل را مجددا بارگذاری نمایید.                                                                               | مقدار وارد شده برای کد مقطع تحصیلی در خارج از بازه تعریف شده<br>می باشد. | مقدار غیر مجاز در کد مقطع تحصیلی   | ۸۰۶۲   |  |  |
| کد وضعیت تاهل را وارد کنید و فایل را مجدد بارگذاری نمایید.                                                                                                    | کد وضعیت تاهل کارمند وارد نشده است.                                      | عدم ثبت كد وضعيت تاهل              | ۸۰۲۰   |  |  |
| کد وضعیت تاهل نمی تواند شامل حروف فارسی، حروف انگلیسی، سیمبل و حاوی فاصله در مجموعه کارکترهای عددی باشد. کد وضعیت تاهل را اصلاح و فایل را مجدد بارگذاری نمایید.                                                        | کد وضعیت تاهل کارمند دارای کاراکتر غیرمجاز می باشد.                      | كاراكتر غير مجاز در كد وضعيت تاهل  | ۸۰۷۱   |  |  |

|       | . /                      |                      | . /                   | •                       |
|-------|--------------------------|----------------------|-----------------------|-------------------------|
| اداري | إعات برداحت كارلنان نظام | درسامانه مديريت اطلا | محوه ماركذاري اطلاعات | د سورا تکل <sup>-</sup> |
| 0     | Ű,                       | ***                  | • .                   | 0                       |

| الف) خطاهای مربوط به پردازش فایل اکسل اطلاعات کارکنان                                                                                                    |                                                                                 |                                    |        |  |
|----------------------------------------------------------------------------------------------------|---------------------------------------------------------------------------------|------------------------------------|--------|--|
| راهکار                                                                                                    | شرح ايجاد خطا                                                                   | عنوان خطا                          | کد خطا |  |
| راهنمای بارگذاری اطلاعات کارکنان را مطالعه کنید و مقدار درست کد وضعیت تاهل را برای<br>کارمند وارد کرده و فایل را مجددا بارگذاری نمایید.                                                       | مقدار وارد شده برای کد وضعیت تاهل در خارج از بازه تعریف شده<br>می باشد.         | مقدار غیر مجاز در کد وضعیت تاهل    | ۸۰۷۲   |  |
| تعداد فرزندان را وارد کنید و فایل را مجدد بارگذاری نمایید.                                                                                                    | تعداد فرزندان کارمند وارد نشده است.                                             | عدم ثبت تعداد فرزندان              | ٨٠٨٠   |  |
| تعداد فرزندان نمی تواند شامل حروف فارسی، حروف انگلیسی، سیمبل و حاوی فاصله در مجموعه کارکترهای عددی باشد. تعداد فرزندان را اصلاح و فایل را مجدد بارگذاری نمایید.                               | تعداد فرزندان کارمند دارای کاراکتر غیرمجاز می باشد.                             | کاراکتر غیر مجاز در تعداد فرزندان  | ۸۰۸۱   |  |
| تعداد فرزندان نمی تواند منفی باشد و حداکثر تعداد فرزندان کارمند می تواند مقدار ۲۰ باشد.<br>تعداد فرزندان را اصلاح و فایل را مجدد بارگذاری نمایید.                                             | مقدار وارد شده برای تعداد فرزندان در خارج از بازه تعریف شده می<br>باشد.         | مقدار غیر مجاز در تعداد فرزندان    | ۸۰۸۲   |  |
| تعداد فرزندان برای مرد مجرد، زن مجرد، زن متاهل نمی تواند بزرگتر از صفر باشد. وضعیت<br>جنسیت/وضعیت تاهل کارمند و تعداد فرزندان کارمند را بررسی و اصلاح کنید و فایل را مجدد<br>بارگذاری نمایید. | وضعیت جنسیت/وضعیت تاهل کارمند اجازه ثبت تعداد فرزند بزرگتر<br>از صفر را نمیدهد. | مقدار غیر مجاز در تعداد فرزندان    | ۸۰۸۳   |  |
| کد نوع استخدام را وارد کنید و فایل را مجدد بارگذاری نمایید.                                                                                                    | کد نوع استخدام کارمند وارد نشده است.                                            | عدم ثبت کد نوع استخدام             | ٨٠٩٠   |  |
| کد نوع استخدام نمی تواند شامل حروف فارسی، حروف انگلیسی، سیمبل و حاوی فاصله در مجموعه کارکترهای عددی باشد. کد نوع استخدام را اصلاح و فایل را مجدد بارگذاری نمایید.                             | کد نوع استخدام کارمند دارای کاراکتر غیرمجاز می باشد.                            | کاراکتر غیر مجاز در کد نوع استخدام | ۸۰۹۱   |  |
| راهنمای بارگذاری اطلاعات کارکنان را مطالعه کنید و مقدار درست کد نوع استخدام را برای<br>کارمند وارد کرده و فایل را مجددا بارگذاری نمایید.                                                      | مقدار وارد شده برای کد نوع استخدام در خارج از بازه تعریف شده<br>می باشد.        | مقدار غیر مجاز در کد نوع استخدام   | ۸۰۹۲   |  |
| کد وضعیت ایثارگری را وارد کنید و فایل را مجدد بارگذاری نمایید.                                                                                                    | کد وضعیت ایثارگری کارمند وارد نشده است.                                         | عدم ثبت كد وضعيت ايثارگري          | ۸۱۰۰   |  |

| . /,                 | •             |                |                 | 1.           | م له      |   |
|----------------------|---------------|----------------|-----------------|--------------|-----------|---|
| ت کارلنان نظام اداری | ملاعات برداحر | امانه مديرت اط | ی اطلاعات در سا | تحوه ماركذار | وستورالعل | , |
|                      | *             | ****           | Ŭ               | •            | 0         |   |

| الف) خطاهای مربوط به پردازش فایل اکسل اطلاعات کارکنان                                                                                                    |                                                                                       |                                                    |        |  |
|----------------------------------------------------------------------------------------------------|---------------------------------------------------------------------------------------|----------------------------------------------------|--------|--|
| راهکار                                                                                                    | شرح ايجاد خطا                                                                         | عنوان خطا                                          | کد خطا |  |
| کد وضعیت ایثارگری نمی تواند شامل حروف فارسی، حروف انگلیسی، سیمبل و حاوی فاصله<br>در مجموعه کارکترهای عددی باشد. کد وضعیت ایثارگری را اصلاح و فایل را مجدد بارگذاری<br>نمایید.                     | کد وضعیت ایثارگری کارمند دارای کاراکتر غیرمجاز می باشد.                               | کاراکتر غیر مجاز در کد وضعیت<br>ایثارگری           | ۸۱۰۱   |  |
| راهنمای بارگذاری اطلاعات کارکنان را مطالعه کنید و مقدار درست کد وضعیت ایثارگری را<br>برای کارمند وارد کرده و فایل را مجددا بارگذاری نمایید.                                                       | مقدار وارد شده برای کد وضعیت ایثارگری در خارج از بازه تعریف<br>شده می باشد.           | مقدار غیر مجاز در کد وضعیت ایثارگری                | ۸۱۰۲   |  |
| مدت حضور در جبهه بر حسب روز را وارد کنید و فایل را مجدد بارگذاری نمایید.                                                                                                    | مدت حضور در جبهه بر حسب روز کارمند وارد نشده است.                                     | عدم ثبت مدت حضور در جبهه بر حسب<br>روز             | ۸۱۱۰   |  |
| مدت حضور در جبهه بر حسب روز نمی تواند شامل حروف فارسی، حروف انگلیسی، سیمبل و<br>حاوی فاصله در مجموعه کارکترهای عددی باشد. مدت حضور در جبهه بر حسب روز را اصلاح<br>و فایل را مجدد بارگذاری نمایید. | مدت حضور در جبهه بر حسب روز کارمند دارای کاراکتر غیرمجاز<br>می باشد.                  | کاراکتر غیر مجاز در مدت حضور در<br>جبهه بر حسب روز | ٨١١١   |  |
| مدت حضور در جبهه بر حسب روز نمی تواند منفی باشد و حداکثر مدت حضور در جبهه بر<br>حسب روز کارمند می تواند مقدار ۳۲۸۵ باشد. مدت حضور در جبهه بر حسب روز را اصلاح و<br>فایل را مجدد بارگذاری نمایید.  | مقدار وارد شده برای مدت حضور در جبهه بر حسب روز در خارج از<br>بازه تعریف شده می باشد. | مقدار غیر مجاز در مدت حضور در جبهه<br>بر حسب روز   | ۸۱۱۲   |  |
| درصد جانبازی را وارد کنید و فایل را مجدد بارگذاری نمایید.                                                                                                    | درصد جانبازی کارمند وارد نشده است.                                                    | عدم ثبت درصد جانبازی                               | ۸۱۲۰   |  |
| درصد جانبازی نمی تواند شامل حروف فارسی، حروف انگلیسی، سیمبل و حاوی فاصله در<br>مجموعه کارکترهای عددی باشد. درصد جانبازی را اصلاح و فایل را مجدد بارگذاری نمایید.                                  | درصد جانبازی کارمند دارای کاراکتر غیرمجاز می باشد.                                    | کاراکتر غیر مجاز در درصد جانبازی                   | ١٦١٧   |  |

دسورالعل نحوه بارگذاری اطلاعات در سامانه مدیریت اطلاعات پرداخت کارکنان نظام اداری

| الف) خطاهای مربوط به پردازش فایل اکسل اطلاعات کارکنان                                                                                                    |                                                                                 |                                              |        |  |  |
|----------------------------------------------------------------------------------------------------|---------------------------------------------------------------------------------|----------------------------------------------|--------|--|--|
| راهکار                                                                                                    | شرح ایجاد خطا                                                                   | عنوان خطا                                    | کد خطا |  |  |
| درصد جانبازی نمی تواند منفی باشد و حداکثر درصد جانبازی کارمند می تواند مقدار ۸۰ باشد.<br>درصد جانبازی را اصلاح و فایل را مجدد بارگذاری نمایید.                                        | مقدار وارد شده برای درصد جانبازی در خارج از بازه تعریف شده می<br>باشد.          | مقدار غیر مجاز در درصد جانبازی               | ۸۱۲۲   |  |  |
| سابقه خدمت بر حسب سال را وارد کنید و فایل را مجدد بارگذاری نمایید.                                                                                                    | سابقه خدمت بر حسب سال کارمند وارد نشده است.                                     | عدم ثبت سابقه خدمت بر حسب سال                | ۸۱۳۰   |  |  |
| سابقه خدمت بر حسب سال نمی تواند شامل حروف فارسی، حروف انگلیسی، سیمبل و حاوی<br>فاصله در مجموعه کارکترهای عددی باشد. سابقه خدمت بر حسب سال را اصلاح و فایل را<br>مجدد بارگذاری نمایید. | سابقه خدمت بر حسب سال دارای کاراکتر غیرمجاز می باشد.                            | کاراکتر غیر مجاز در سابقه خدمت بر<br>حسب سال | ۸۱۳۱   |  |  |
| سابقه خدمت بر حسب سال نمی تواند منفی باشد و حداکثر سابقه خدمت بر حسب سال کارمند<br>می تواند مقدار ۴۵ باشد. سابقه خدمت بر حسب سال را اصلاح و فایل را مجدد بارگذاری نمایید.             | مقدار وارد شده برای سابقه خدمت بر حسب سال در خارج از بازه<br>تعریف شده می باشد. | مقدار غیر مجاز در سابقه خدمت بر<br>حسب سال   | ۸۱۳۲   |  |  |
| حداکثر سابقه خدمت بر حسب سال برای کارمند مورد نظر با سال تولد {سال تولد}می تواند<br>{} سال باشد، حداکثر سابقه خدمت بر حسب سال را اصلاح کنید و فایل را مجدد بارگذاری<br>نمایید.        | مقدار وارد شده در سابقه خدمت بر حسب سال با تاریخ تولد فرد<br>مطابقت ندارد.      | مقدار غیر مجاز در سابقه خدمت بر<br>حسب سال   | ۸۱۳۳   |  |  |
| کد وضعیت اشتغال را وارد کنید و فایل را مجدد بارگذاری نمایید.                                                                                                    | كد وضعيت اشتغال كارمند وارد نشده است.                                           | عدم ثبت كد وضعيت اشتغال                      | ۸۱۴۰   |  |  |

# دسورالعل نحوه بارگذاری اطلاعات در سامانه مدیریت اطلاعات پرداخت کارکنان نظام اداری

| الف) خطاهای مربوط به پردازش فایل اکسل اطلاعات کارکنان                                                                                                    |                                                                              |                                           |        |  |  |  |
|----------------------------------------------------------------------------------------------------|------------------------------------------------------------------------------|-------------------------------------------|--------|--|--|--|
| راهکار                                                                                                    | شرح ايجاد خطا                                                                | عنوان خطا                                 | کد خطا |  |  |  |
| کد وضعیت اشتغال نمی تواند شامل حروف فارسی، حروف انگلیسی، سیمبل و حاوی فاصله در مجموعه کارکترهای عددی باشد. کد وضعیت اشتغال را اصلاح و فایل را مجدد بارگذاری نمایید.             | کد وضعیت اشتغال دارای کاراکتر غیرمجاز می باشد.                               | کاراکتر غیر مجاز در کد وضعیت اشتغال       | ١٦١٢   |  |  |  |
| راهنمای بارگذاری اطلاعات کارکنان را مطالعه کنید و مقدار درست کد وضعیت اشتغال را برای<br>کارمند وارد کرده و فایل را مجددا بارگذاری نمایید.                                       | مقدار وارد شده برای کد وضعیت اشتغال در خارج از بازه تعریف شده<br>می باشد.    | مقدار غير مجاز در كد وضعيت اشتغال         | ۸۱۴۲   |  |  |  |
| کد صندوق بازنشستگی را وارد کنید و فایل را مجدد بارگذاری نمایید.                                                                                                    | کد صندوق بازنشستگی کارمند وارد نشده است.                                     | عدم ثبت کد صندوق بازنشستگی                | ۸۱۵۰   |  |  |  |
| کد صندوق بازنشستگی نمی تواند شامل حروف فارسی، حروف انگلیسی، سیمبل و حاوی فاصله<br>در مجموعه کارکترهای عددی باشد. کد صندوق بازنشستگی را اصلاح و فایل را مجدد بارگذاری<br>نمایید. | کد صندوق بازنشستگی دارای کاراکتر غیرمجاز می باشد.                            | کاراکتر غیر مجاز در کد صندوق<br>بازنشستگی | ۸۱۵۱   |  |  |  |
| راهنمای بارگذاری اطلاعات کارکنان را مطالعه کنید و مقدار درست کد صندوق بازنشستگی را<br>برای کارمند وارد کرده و فایل را مجددا بارگذاری نمایید.                                    | مقدار وارد شده برای کد صندوق بازنشستگی در خارج از بازه تعریف<br>شده می باشد. | مقدار غیر مجاز در کد صندوق<br>بازنشستگی   | X101   |  |  |  |

دستورالعل نحوه بارکذاری اطلاعات در ساماز مدیریت اطلاعات برداخت کارکنان نظام اداری

ب ) لیست خطاهای مربوط به پردازش ناموفق فایل اکسل لیست حقوق جاری و معوق:

در صورت دریافت پیغام پردازش ناموفق پس از بارگذاری لیست حقوق جاری/معوق، سامانه مدیریت اطلاعات پرداخت کارکنان نظام اداری لیست اکسل به تفکیک سطر، شماره ستون، کدملی، کدخطا، عنوان ستون، عنوان/دسته بندی خطا، شرح خطا، راهکار خطا در اختیار کاربر قرار خواهد داد تا نسبت به رفع آن ها اقدام و مجددآ نسبت به بارگذاری اطلاعات صحیح اقدام نماید .

پیوست (۱) : انواع خطاهای لیست اطلاعات کارکنان و لیست حقوق

دستورالعل نحوه باركذارى اطلاعات درسامانه مديريت اطلاعات پرداخت كاركنان نظام ادارى

| الف) خطاهای مربوط به پردازش فایل اکسل اطلاعات حقوق جاری و معوق                                                                                                    |                                                                          |                              |                |             |        |
|----------------------------------------------------------------------------------------------------|--------------------------------------------------------------------------|------------------------------|----------------|-------------|--------|
| راهکار                                                                                                    | شرح ایجاد خطا                                                            | عنوان خطا                    | ستون           | نوع ليست    | کد خطا |
| فایل اکسل لیست حقوق تنها می تواند دارای یک برگه (sheet) باشد.<br>برگه/برگه های اضافی را پاک کرده و فایل را مجدد بارگذاری نمایید.                                                                                          | فایل بارگذاری شده دارای چند برگه<br>(sheet) می باشد.                     | پردازش ناموفق فايل ليست حقوق | فايل ليست حقوق | جاری و معوق | ۱۰۰۰۰  |
| فرمت قابل قبول برای فایل لیست حقوق تنها فرمت xlsx می باشد. فایل<br>لیست حقوق را با فرمت xlsx تهیه کرده و فایل را مجدد بارگذاری نمایید.                                                                                    | فایل باگذاری شده دارای فرمتی غیر<br>از فرمت xlsx می باشد.                | پردازش ناموفق فایل لیست حقوق | فايل ليست حقوق | جاری و معوق | 11     |
| فایل لیست حقوق را مشابه با قالب و فرمت استاندارد قانون مورد نیاز خود تکمیل کرده و فایل را مجدد بارگذاری نمایید.                                                                                                    | فایل بارگذاری شده فاقد اطلاعات<br>میباشد.                                | پردازش ناموفق فایل لیست حقوق | فايل ليست حقوق | جاری و معوق | 17     |
| نام فایل را تغییر دهید و فایل را مجدد بارگذاری نمایید.                                                                                                    | نام فایل مورد پذیرش نمی باشد.                                            | پردازش ناموفق فايل ليست حقوق | فايل ليست حقوق | جاری و معوق | 1۳     |
| عنوان ستون های فایل بارگذاری شده می بایست دقیقا مشابه با قالب<br>استاندارد قانون باشد. عناوین ستون های فایل بارگذاری شده را بررسی و<br>خطا/خطاهای به وجود آمده را بررسی و اصلاح نمایید و فایل را مجدد<br>بارگذاری نمایید. | عنوان یک و یا چند ستون از فایل<br>بارگذاری شده دارای مشکل می<br>باشد.    | پردازش ناموفق فايل ليست حقوق | فايل ليست حقوق | جاری و معوق | 1۴     |
| قالب و فرمت استاندارد بارگذاری فایل برای قانون مورد نظر را بررسی و<br>فایل مورد نظر خود را بر پایه قالب و فرمت استاندارد تکمیل و بارگذاری<br>نمایید.                                                                      | تعداد ستون های فایل بارگذاری<br>شده مطابق با قالب استاندارد نمی<br>باشد. | پردازش ناموفق فایل لیست حقوق | فايل ليست حقوق | جاری و معوق | ۱۰۰۰۵  |
| با شماره تماس ۲۱۸۵۳۵۱۰۰ تماس گرفته و کد رهگیری درخواست وجه<br>خود را به همراه کد و شرح خطا در اختیار پشتیبان سامانه قرار دهید.                                                                                            | پردازش لیست حقوق به دلایل فنی<br>با خطا همراه شده است.                   | پردازش ناموفق فایل لیست حقوق | فايل ليست حقوق | جاری و معوق | ۱۰۰۰۶  |

دستورالعل نحوه باركذارى اطلاعات درسامانه مديريت اطلاعات پرداخت كاركنان نظام ادارى

| الف) خطاهای مربوط به پردازش فایل اکسل اطلاعات حقوق جاری و معوق                                                                                                    |                                                                                    |                                           |                |             |        |
|----------------------------------------------------------------------------------------------------|------------------------------------------------------------------------------------|-------------------------------------------|----------------|-------------|--------|
| راهکار                                                                                                    | شرح ايجاد خطا                                                                      | عنوان خطا                                 | ستون           | نوع ليست    | کد خطا |
| _                                                                                                    | به دلیل حذف درخواست وجه،<br>پردازش لیست حقوق به دلایل فنی<br>با خطا همراه شده است. | پردازش ناموفق فایل لیست حقوق              | فايل ليست حقوق | جاری و معوق | ۱۰۰۰۷  |
| کدملی کارمند را وارد کنید و فایل را مجدد بارگذاری نمایید.                                                                                                    | کدملی کارمند وارد نشده است.                                                        | عدم ثبت کدملی                             | کدملی          | جاری و معوق | 1      |
| کدملی نمی تواند شامل حروف فارسی، حروف انگلیسی، سیمبل و حاوی<br>فاصله در مجموعه کارکترهای عددی باشد. کدملی کارمند را اصلاح و فایل<br>را مجدد بارگذاری نمایید.                                                                                                    | کدملی کارمند دارای کاراکتر غیر<br>مجاز می باشد.                                    | کاراکتر غیر مجاز در کدملی                 | کدملی          | جاری و معوق | 1      |
| کدملی کارمند را صحیح وارد کنید و فایل را مجدد بارگذاری نمایید.                                                                                                    | فرمت کدملی کارمند اشتباه است.                                                      | فرمت اشتباه كدملي                         | كدملى          | جاری و معوق | 1      |
| یکی از سطرهایی که کدملی کارمند در آن آمده است می تواند صحیح باشد.<br>یکی از سطرها را به عنوان سطر صحیح انتخاب کرده و سپس سطر تکراری<br>را حذف و فایل را مجدد بارگذاری نمایید.                                                                                                    | کدملی کارمند تکراری است و در<br>سطر {شماره سطر} تکرار شده<br>است.                  | کدملی تکراری                              | کدملی          | جاری و معوق | 1      |
| لیست حقوق بارگذاری شده را حذف کنید. سپس از طریق تب اطلاعات<br>کارکنان لیست اطلاعات کارکنان بارگذاری شده را حذف و اطلاعات کدملی<br>مورد نظر را به فایل اطلاعات کارکنان افزوده و سپس فایل اطلاعات<br>کارکنان و فایل حقوق را بارگذاری نمایید. در غیر این صورت می توانید<br>کدملی را از لیست حقوق حذف کرده و فایل را مجدد بارگذاری نمایید. | اطلاعات کدملی وارد شده در لیست<br>اطلاعات کارکنان ثبت نشده است.                    | عدم ثبت کد ملی در لیست اطلاعات<br>کارکنان | کدملی          | جاری و معوق | 174    |

دسورالعل نحوه بارگذاری اطلاعات در سامانه مدیریت اطلاعات پرداخت کارکنان نظام اداری

| الف) خطاهای مربوط به پردازش فایل اکسل اطلاعات حقوق جاری و معوق                                                                                                    |                                                                             |                                   |               |             |        |
|----------------------------------------------------------------------------------------------------|-----------------------------------------------------------------------------|-----------------------------------|---------------|-------------|--------|
| راهکار                                                                                                    | شرح ایجاد خطا                                                               | عنوان خطا                         | ستون          | نوع ليست    | کد خطا |
| در یک درخواست وجه، کارمند تنها می تواند در یک لیست جاری دارای<br>رکورد اطلاعاتی باشد. اطلاعات کارمند را از این لیست و یا سایر لیست<br>های جاری قوانین دیگر حذف کرده و فایل را مجدد بارگذاری نمایید.                                                                                          | کدملی کارمند در لیست حقوق<br>جاری قانون {قانون مدیریت} ثبت<br>شده است.      | کدملی تکراری                      | کدملی         | جاری و معوق | 170    |
| روزهای کارکرد نمی تواند خالی و یا صفر باشد. روزهای کارکرد کارمند را<br>وارد کنید و فایل را مجدد بارگذاری نمایید.                                                                                                    | روزهای کارکرد وارد نشده است.                                                | عدم ثبت روزهای کارکرد             | روزهای کارکرد | جاری و معوق | 1      |
| روزهای کارکرد نمی تواند شامل حروف فارسی، حروف انگلیسی، سیمبل و<br>حاوی فاصله در مجموعه کارکترهای عددی باشد. روزهای کارکرد کارمند<br>را اصلاح و فایل را مجدد بارگذاری نمایید.                                                                                                    | روزهای کارکرد کارمند دارای<br>کاراکتر غیر مجاز می باشد.                     | کاراکتر غیر مجاز در روزهای کارکرد | روزهای کارکرد | جاری و معوق | 1      |
| روزهای کارکرد کارمند برای لیست حقوق جاری نمی تواند صفر باشد.<br>همچنین حداکثر مقدار روزهای کارکرد برای شش ماهه اول سال بر اساس<br>۳۱ روز و برای شش ماهه دوم سال بر اساس ۳۰ روز محاسبه می گردد.<br>روزهای کارکرد کارمند را اصلاح و فایل را مجدد بارگذاری نمایید.                              | روزهای کارکرد وارد شده برای<br>کارمند در خارج از بازه تعریف شده<br>می باشد. | مقدار غیر مجاز در روزهای کارکرد   | روزهای کارکرد | جارى        | 1      |
| روزهای کارکرد کارمند برای لیست حقوق معوق بر پایه ماه آذر، حداکثر می<br>تواند عدد {} باشد. همچنین حداکثر مقدار روزهای کارکرد برای شش ماهه<br>اول سال بر اساس ۳۱ روز و برای شش ماهه دوم سال بر اساس ۳۰ روز<br>محاسبه می گردد. روزهای کارکرد کارمند را اصلاح و فایل را مجدد<br>بارگذاری نمایید. | روزهای کارکرد وارد شده برای<br>کارمند در خارج از بازه تعریف شده<br>می باشد. | مقدار غیر مجاز در روزهای کارکرد   | روزهای کارکرد | معوق        | 1      |

دستورالعل نحوه باركذارى اطلاعات درسامانه مديريت اطلاعات پرداخت كاركنان نظام ادارى

| الف) خطاهای مربوط به پردازش فایل اکسل اطلاعات حقوق جاری و معوق                                                                                                    |                                                                              |                                          |                  |             |        |
|----------------------------------------------------------------------------------------------------|------------------------------------------------------------------------------|------------------------------------------|------------------|-------------|--------|
| راهکار                                                                                                    | شرح ايجاد خطا                                                                | عنوان خطا                                | ستون             | نوع ليست    | کد خطا |
| کد دستگاه اجرایی را وارد کنید و فایل را مجدد بارگذاری نمایید.                                                                                                    | کد دستگاه اجرایی وارد نشده است.                                              | عدم ثبت کد دستگاه اجرایی                 | کد دستگاه اجرایی | جاری و معوق | 1      |
| کد دستگاه اجرایی نمی تواند شامل حروف فارسی، حروف انگلیسی، سیمبل<br>و حاوی فاصله در مجموعه کارکترهای عددی باشد. کد دستگاه اجرایی را<br>اصلاح و فایل را مجدد بارگذاری نمایید.                                                                 | کد دستگاه اجرایی دارای کارکتر<br>غیرمجاز می باشد.                            | کاراکتر غیرمجاز در کد دستگاه<br>اجرایی   | کد دستگاه اجرایی | جاری و معوق | 1      |
| لیست و کد دستگاه های اجرایی زیرمجموعه ردیف بودجه خود را بررسی<br>کرده و کد دستگاه های اجرایی را اصلاح و فایل را مجدد بارگذاری نمایید.                                                                                                    | مقدار کد دستگاه اجرایی در دستگاه<br>های زیرمجموعه درخواست وجه<br>وجود ندارد. | مقدار غیرمجاز کد دستگاه اجرایی           | کد دستگاه اجرایی | جاری و معوق | 1      |
| شماره شبا کارمند را وارد کنید و فایل را مجدد بارگذاری نمایید.                                                                                                    | شماره شبا كارمند وارد نشده است.                                              | عدم ثبت شماره شبا                        | شماره شبا        | جاری و معوق | ١٠٠٨٠  |
| شماره شبا نمی تواند شامل حروف فارسی، سیمبل و حاوی فاصله در<br>مجموعه کارکترهای عددی باشد. شماره شبا کارمند را اصلاح و فایل را<br>مجدد بارگذاری نمایید.                                                                                      | شماره شبا کارمند دارای کاراکتر غیر<br>مجاز می باشد.                          | کاراکتر غیر مجاز در شماره شبا            | شماره شبا        | جاری و معوق | ۱۰۰۸۱  |
| شماره شبا کارمند را اصلاح و فایل را مجدد بارگذاری کنید.                                                                                                    | فرمت شماره شبا کارمند اشتباه<br>است.                                         | فرمت شماره شبا                           | شماره شبا        | جاری و معوق | ۱۰۰۸۲  |
| وب سرویس سیاح بانک مرکزی در حال حاضر قطع و به طور موقت از<br>دسترس خارج شده است. لطفا دقایقی دیگر مجدد فایل را بارگذاری نمایید.<br>این نکته را نیز در نظر داشته باشید که وب سرویس سیاح در روزهای جمعه<br>به طور کامل از دسترس خارج می باشد. | استعلام شماره شبا کارمند در این<br>لحظه امکان پذیر نمی باشد.                 | عدم اتصال به وب سرویس سیاح<br>بانک مرکزی | شماره شبا        | جاری و معوق | ۱۰۰۸۳  |

دسورالعل نحوه بارگذاری اطلاعات در سامانه مدیریت اطلاعات پرداخت کارکنان نظام اداری

| الف) خطاهای مربوط به پردازش فایل اکسل اطلاعات حقوق جاری و معوق                                                                                                    |                                                                            |                                                            |               |             |        |
|----------------------------------------------------------------------------------------------------|----------------------------------------------------------------------------|------------------------------------------------------------|---------------|-------------|--------|
| راهکار                                                                                                    | شرح ايجاد خطا                                                              | عنوان خطا                                                  | ستون          | نوع ليست    | کد خطا |
| برای استعلام وضعیت مالکیت شماره شبا، مقادیر کدملی و شماره شبا برای<br>وب سرویس سیاح بانک مرکزی ارسال می گردد و وضعیت حساب بانکی<br>مورد تایید و یا عدم تایید این وب سرویس قرار می گیرد. در صورت عدم<br>تایید شماره شبا توسط وب سرویس، کارمند می بایست به شعبه بانک مورد<br>نظر مراجعه کرده و وضعیت ثبت اطلاعات حساب بانکی خود در سامانه<br>سیاح بانک مرکزی را پیگیری نماید. | شماره شبا بانکی کارمند مورد تایید<br>وب سرویس سیاح بانک مرکزی<br>نمی باشد. | عدم تایید شماره شبا بانکی توسط وب<br>سرویس سیاح بانک مرکزی | شماره شبا     | جاری و معوق | 1      |
| بانک های ملی ایران، سپه، صنعت و معدن، کشاورزی، مسکن، توسعه<br>تعاون، پست بانک ایران، ملت، رفاه، تجارت، صادرات ایران، قرض الحسنه<br>مهر، شهر، دی و قرض الحسنه رسالت مورد تایید خزانه داری کل کشور<br>برای پرداخت به ذینفع نهایی می باشد. شماره شبا کارمند را بر اساس یکی<br>از بانک های مورد تایید اصلاح و فایل را مجدد بارگذاری نمایید.                                     | بانک کارمند مورد تایید خزانه داری<br>کل کشور برای پرداخت حقوق نمی<br>باشد. | عدم پذیرش بانک کارمند توسط<br>خزانه داری کل کشور           | شماره شبا     | جاری و معوق | ١٠٠٨۵  |
| کمک هزینه عائله مندی برای جنسیت مرد با وضعیت تاهل مجرد تنها می<br>تواند عدد صفر باشد. کمک هزینه عائله مندی کارمند را اصلاح و فایل را<br>مجدد بارگذاری نمایید.                                                                                                    | مقدار کمک هزینه عائله مندی خارج<br>از بازه تعریف شده می باشد.              | مقدار غیر مجاز در حق عائله مندی<br>برای مرد مجرد           | حق عائله مندی | جارى        | )•)••  |
| کمک هزینه عائله مندی برای جنسیت مرد با وضعیت تاهل متاهل تنها می<br>تواند بزرگتر مساوی صفر باشد. کمک هزینه عائله مندی کارمند را اصلاح<br>و فایل را مجدد بارگذاری نمایید.                                                                                                    | مقدار کمک هزینه عائله مندی خارج<br>از بازه تعریف شده می باشد.              | مقدار غیر مجاز در حق عائله مندی<br>برای مرد متاهل          | حق عائله مندی | جارى        | )•)•)  |

دسورالعل نحوه بارگذاری اطلاعات در سامانه مدیریت اطلاعات پرداخت کارکنان نظام اداری

| الف) خطاهای مربوط به پردازش فایل اکسل اطلاعات حقوق جاری و معوق                                                                                                    |                                                               |                                                  |               |          |           |
|----------------------------------------------------------------------------------------------------|---------------------------------------------------------------|--------------------------------------------------|---------------|----------|-----------|
| راهکار                                                                                                    | شرح ایجاد خطا                                                 | عنوان خطا                                        | ستون          | نوع ليست | کد خطا    |
| کمک هزینه عائله مندی برای جنسیت مرد با وضعیت تاهل معیل تنها می<br>تواند عدد صفر باشد. کمک هزینه عائله مندی کارمند را اصلاح و فایل را<br>مجدد بارگذاری نمایید.         | مقدار کمک هزینه عائله مندی خارج<br>از بازه تعریف شده می باشد. | مقدار غیر مجاز در حق عائله مندی<br>برای مرد معیل | حق عائله مندی | جارى     | 1.1.7     |
| کمک هزینه عائله مندی برای جنسیت زن با وضعیت تاهل مجرد تنها می<br>تواند عدد صفر باشد. کمک هزینه عائله مندی کارمند را اصلاح و فایل را<br>مجدد بارگذاری نمایید.          | مقدار کمک هزینه عائله مندی خارج<br>از بازه تعریف شده می باشد. | مقدار غیر مجاز در حق عائله مندی<br>برای زن مجرد  | حق عائله مندی | جارى     | 1 • 1 • ٣ |
| کمک هزینه عائله مندی برای جنسیت زن با وضعیت تاهل متاهل تنها می<br>تواند عدد صفر باشد. کمک هزینه عائله مندی کارمند را اصلاح و فایل را<br>مجدد بارگذاری نمایید.         | مقدار کمک هزینه عائله مندی خارج<br>از بازه تعریف شده می باشد. | مقدار غیر مجاز در حق عائله مندی<br>برای زن متاهل | حق عائله مندی | جارى     | 1.1.4     |
| کمک هزینه عائله مندی برای جنسیت زن با وضعیت تاهل معیل تنها می<br>تواند بزرگتر مساوی صفر باشد. کمک هزینه عائله مندی کارمند را اصلاح<br>و فایل را مجدد بارگذاری نمایید. | مقدار کمک هزینه عائله مندی خارج<br>از بازه تعریف شده می باشد. | مقدار غیر مجاز در حق عائله مندی<br>برای زن معیل  | حق عائله مندی | جارى     | 1.1.0     |
| کمک هزینه عائله مندی برای جنسیت مرد با وضعیت تاهل مجرد تنها می تواند عدد صفر باشد. کمک هزینه عائله مندی کارمند را اصلاح و فایل را مجدد بارگذاری نمایید.               | مقدار کمک هزینه عائله مندی خارج<br>از بازه تعریف شده می باشد. | مقدار غیر مجاز در حق عائله مندی<br>برای مرد مجرد | حق عائله مندی | معوق     | 1.1.8     |

دسورالعل نحوه بارگذاری اطلاعات در سامانه مدیریت اطلاعات پرداخت کارکنان نظام اداری

| الف) خطاهای مربوط به پردازش فایل اکسل اطلاعات حقوق جاری و معوق                                                                                                    |                                                               |                                                  |               |          |        |  |
|----------------------------------------------------------------------------------------------------|---------------------------------------------------------------|--------------------------------------------------|---------------|----------|--------|--|
| راهکار                                                                                                    | شرح ايجاد خطا                                                 | عنوان خطا                                        | ستون          | نوع ليست | کد خطا |  |
| کمک هزینه عائله مندی برای جنسیت مرد با وضعیت تاهل معیل تنها می<br>تواند کوچکتر مساوی صفر باشد. کمک هزینه عائله مندی کارمند را اصلاح<br>و فایل را مجدد بارگذاری نمایید.                        | مقدار کمک هزینه عائله مندی خارج<br>از بازه تعریف شده می باشد. | مقدار غیر مجاز در حق عائله مندی<br>برای مرد معیل | حق عائله مندی | معوق     | 1.1.4  |  |
| کمک هزینه عائله مندی برای جنسیت زن با وضعیت تاهل مجرد تنها می تواند عدد صفر باشد. کمک هزینه عائله مندی کارمند را اصلاح و فایل را مجدد بارگذاری نمایید.                                        | مقدار کمک هزینه عائله مندی خارج<br>از بازه تعریف شده می باشد. | مقدار غیر مجاز در حق عائله مندی<br>برای زن مجرد  | حق عائله مندی | معوق     | ۱۰۱۰۸  |  |
| کمک هزینه عائله مندی برای جنسیت زن با وضعیت تاهل متاهل تنها می<br>تواند بزرگتر مساوی صفر باشد. کمک هزینه عائله مندی کارمند را اصلاح<br>و فایل را مجدد بارگذاری نمایید.                        | مقدار کمک هزینه عائله مندی خارج<br>از بازه تعریف شده می باشد. | مقدار غیر مجاز در حق عائله مندی<br>برای زن متاهل | حق عائله مندی | معوق     | 1+1+9  |  |
| مقدار حق اولاد برای کارمندی که تعداد فرزندانش بزرگ تر از صفر است،<br>تنها می تواند بزرگتر مساوی صفر باشد. حق اولاد و یا تعداد فرزندان کارمند<br>را اصلاح کرده و فایل را مجدد بارگذاری نمایید. | مقدار حق اولاد کارمند با تعداد<br>فرزندان تطابق ندارد.        | مقدار غیر مجاز در حق اولاد                       | حق اولاد      | جارى     | 1.17.  |  |
| مقدار حق اولاد برای کارمندی که تعداد فرزندانش برابر با صفر است، نمی<br>تواند بزرگتر از صفر باشد. حق اولاد و یا تعداد فرزندان کارمند را اصلاح<br>کرده و فایل را مجدد بارگذاری نمایید.          | مقدار حق اولاد کارمند با تعداد<br>فرزندان تطابق ندارد.        | مقدار غیر مجاز در حق اولاد                       | حق اولاد      | جارى     | 1.171  |  |

دسورالعل نحوه بارگذاری اطلاعات در سامانه مدیریت اطلاعات پرداخت کارکنان نظام اداری

| الف) خطاهای مربوط به پردازش فایل اکسل اطلاعات حقوق جاری و معوق                                                                                                    |                                                                          |                                 |             |             |        |
|----------------------------------------------------------------------------------------------------|--------------------------------------------------------------------------|---------------------------------|-------------|-------------|--------|
| راهکار                                                                                                    | شرح ایجاد خطا                                                            | عنوان خطا                       | ستون        | نوع ليست    | کد خطا |
| مقدار صندوق صندوقی بازنشستگی کارمند می بایست در فیلد صندوق<br>بازنشتگی مرتبط با صندق بازنستگی انتخاب شده در لیست اطلاعات<br>کارکنان، وارد گردد. مقدار صندوق بازنشستگی کارمند را در فیلد صحیح و<br>مرتبط با صندوق بازنشستگی انتخاب شده در لیست اطلاعات کارکنان، وارد<br>و فایل را مجدد بارگذاری نمایید. | مقدار صندوق بازنشستگی کارمند<br>برای {نام صندوق} مورد پذیرش<br>نمی باشد. | مقدار غیر مجاز در {نام صندوق}   | {نام صندوق} | جاری و معوق | 1.14.  |
| حداکتر مقدار {نام قلم} می تواند {ریال} باشد. مقدار {نام قلم} را اصلاح و فایل را مجدد بارگذاری نمایید.                                                                                                    | مقدار {نام قلم} خارج از بازه تعریف<br>شده می باشد.                       | مقدار غیر مجاز در قلم {نام قلم} | {نام قلم}   | جاری و معوق | 1.18.  |
| حداقل مقدار {نام قلم} می تواند {ریال} باشد. مقدار {نام قلم} را اصلاح و فایل را مجدد بارگذاری نمایید.                                                                                                    | مقدار {نام قلم} خارج از بازه تعریف<br>شده می باشد.                       | مقدار غیر مجاز در قلم {نام قلم} | {نام قلم}   | جاری و معوق | 1.181  |
| در لیست حقوق حالت جاری، {نام قلم} نمی تواند منفی باشد. {نام قلم}<br>را اصلاح و فایل را مجدد بارگذاری نمایید.                                                                                                    | مقدار {نام قلم} خارج از بازه تعریف<br>شده می باشد.                       | مقدار غیر مجاز در قلم کسور      | {نام قلم}   | جارى        | 1.187  |
| <ul> <li>{نام قلم} نمی توانند شامل حروف فارسی، حروف انگلیسی، سیمبل و</li> <li>حاوی فاصله در مجموعه کارکترهای عددی باشد. روزهای کارکرد کارمند</li> <li>را اصلاح و فایل را مجدد بارگذاری نمایید.</li> </ul>                                                                                              | {نام قلم} دارای کاراکتر غیر مجاز<br>می باشد.                             | کاراکتر غیرمجاز در {نام قلم}    | {نام قلم}   | جاری و معوق | 1.187  |

دسورالعل نحوه بارگذاری اطلاعات در سامانه مدیریت اطلاعات پرداخت کارکنان نظام اداری

| الف) خطاهای مربوط به پردازش فایل اکسل اطلاعات حقوق جاری و معوق                                                                                                    |                                                                                                    |                                                       |                   |             |        |
|----------------------------------------------------------------------------------------------------|----------------------------------------------------------------------------------------------------|-------------------------------------------------------|-------------------|-------------|--------|
| راهکار                                                                                                    | شرح ايجاد خطا                                                                                          | عنوان خطا                                             | ستون              | نوع ليست    | کد خطا |
| پس از بررسی کسورات سهم کارمند، چنانچه جمع مبلغ کسورات کارمند از<br>مبلغ بازگشتی ایثارگران کمتر بود، نسبت به اصلاح بازگشتی ایثارگران<br>کارمند اقدام و فایل را مجدد بارگذاری نمایید. این پیام یک هشدار است و<br>برای راهنمای هر چه بهتر و اطمینان از صحت ورود اطلاعات ایجاد شده<br>است. در نتیجه در این مرحله از فرآیندهای درخواست وجه و سامانه پرداخت،<br>بازدارندگی ندارد. امکان تبدیل این هشدار به خطا در دوره های بعدی وجود<br>خواهد داشت.                                                                                                    | مقدار وارد شده برای بازگشتی<br>ایثارگران کارمند کمتر از مجموع<br>کسورات سهم دولت و کارفرما می<br>باشد. | عدم تطابق بازگشتی ایثارگران با جمع<br>کسور سهم کارمند | بازگشتی ایثارگران | جاری و معوق | ۱۰۱۸۰  |
| کارمند با هر درصدی از جانبازی و یا دارای وضعیت ایثارگری به شرح فرزند<br>شهید (کد ۴۲)، اسیر (کد ۱) و یا رزمنده (کد ۵۰) با مدت حضور در جبهه بر<br>حسب روز بیشتر از ۳۶۵ روز، از مالیات معاف می باشند و مقدار قابل پذیرش<br>برای این افراد برابر با صفر می باشد. یکی از فیلدهای مالیات کارمند، درصد<br>جانبازی، وضعیت ایثارگری و یا مدت حضور در جبهه بر حسب روز را اصلاح<br>و فایل را مجدد بارگذاری نمایید. این پیام یک هشدار است و برای راهنمای<br>هر چه بهتر و اطمینان از صحت ورود اطلاعات ایجاد شده است. در نتیجه<br>در این مرحله از فرآیندهای درخواست وجه و سامانه پرداخت، بازدارندگی<br>ندارد. امکان تبدیل این هشدار به خطا در دوره های بعدی وجود خواهد<br>داشت. | کارمند معاف از مالیات است.                                                                             | مقدار غیر مجاز در مالیات                              | ماليات            | جاری و معوق | 1.7    |

| جدول وضعيت اشتغال                                                                |    |                                |    |  |  |
|----------------------------------------------------------------------------------|----|--------------------------------|----|--|--|
| عنوان                                                                            | کد | عنوان                          | کد |  |  |
| حالت برکناری از خدمت                                                             | ۱۸ | حالت شاغل جارى                 | ١  |  |  |
| حالت انفصال موقت                                                                 | ١٩ | حالت خدمت نيمه وقت پاره وقت    | ٢  |  |  |
| حالت انفصال دائم                                                                 | ۲۰ | حالت مرخصي بدون حقوق           | ٣  |  |  |
| حالت بازخریدی خدمت                                                               | 77 | حالت مرخصی استعلاجی یا معذوریت | ۴  |  |  |
| حالت اخراج                                                                       | ۲۳ | حالت ماموريت أموزشى            | ١٠ |  |  |
| حالت فسخ یا خاتمه پیمان و قرارداد                                                | 74 | حالت خدمت نظام وظيفه           | 11 |  |  |
| حالت اشتغال مستخدمین شهید،جانباز از کار افتاده،آزاده از کار<br>افتاده،مفقودالاثر | 77 | حالت باز نشستگی                | ١٢ |  |  |
| حالت استخدام جدید رسمی یا پیمانی،بکارگیری جدید قراردادی                          | ۳. | حالت از کار افتادگی            | ۱۳ |  |  |
| حالت پايان خدمت نظام وظيفه                                                       | ۳۷ | حالت استعفا                    | 14 |  |  |
| حالت غيبت                                                                        | ۳۸ | حالت آماده به خدمت             | ۱۵ |  |  |
| حالت اشتغال جانباز از کار افتاده،آزاده از کار افتاده ۲                           | 47 | حالت فوت                       | ١۶ |  |  |
| حالت ماموريت                                                                     | ۴۳ | حالت تعليق                     | ١٧ |  |  |

پیوست (۲): جداول مربوط به کدهای قابل قبول سامانه در تکمیل لیست های ارسالی

د سورالعل نحوه بارگذاری اطلاعات در سامانه مدیریت اطلاعات پرداخت کارکنان نظام اداری

| جدول وضعيت مقطع تحصيلي |    |  |  |  |
|------------------------|----|--|--|--|
| عنوان                  | کد |  |  |  |
| دکترا                  | ١  |  |  |  |
| فوق ليسانس             | ٢  |  |  |  |
| ليسانس                 | ٣  |  |  |  |
| فوق ديپلم              | ۴  |  |  |  |
| ديپلم                  | ۵  |  |  |  |
| زیر دیپلم              | ۶  |  |  |  |

| جدول وضعيت تأهل |    |  |
|-----------------|----|--|
| عنوان           | کد |  |
| مجرد            | ١  |  |
| متاهل           | ٢  |  |
| معيل            | ٣  |  |

| جدول جنسيت |    |
|------------|----|
| عنوان      | کد |
| مرد        | ١  |
| زن         | ٢  |

د سورالعل نحوه بارگذاری اطلاعات در سامانه مدیریت اطلاعات پرداخت کارکنان نظام اداری

| جدول وضعیت ایثار گری     |    |                               |    |
|--------------------------|----|-------------------------------|----|
| عنوان                    | کد | عنوان                         | کد |
| پدر شهید                 | ۴۳ | اسير                          | ١  |
| بستگان شهید              | 44 | فرزند اسير                    | ٢  |
| برادر شهید               | ۴۵ | پدر اسیر                      | ٣  |
| ھمسر شھید                | 48 | برادر اسیر                    | ۴  |
| خواهر شهيد               | ۴۷ | همسر اسیر                     | ۵  |
| رزمنده                   | ۵۰ | آزاده                         | )) |
| مادر اسیر                | ۵١ | فرزند آزاده                   | ١٢ |
| خواهر اسير               | ۵۲ | همسر آزاده                    | ١٣ |
| خواهر مفقود              | ۵۳ | جانباز ۲۵ درصد و بالاتر       | 71 |
| مادر مفقود               | ۵۴ | فرزند جانباز ۲۵ درصد و بالاتر | 77 |
| مادر شهید                | ۵۵ | همسر جانباز ۲۵ درصد و بالاتر  | ۲۳ |
| فرزند رزمنده             | ۵۶ | مفقود                         | ۳۱ |
| همسر رزمنده              | ۵۷ | فرزند مفقود                   | ٣٢ |
| جانباز زیر ۲۵ درصد       | ۵۸ | پدر مفقود                     | ٣٣ |
| فرزند جانباز زیر ۲۵ درصد | ۵۹ | برادر مفقود                   | ٣۴ |
| همسر جانباز زیر ۲۵ درصد  | ۶. | همسر مفقود                    | ۳۵ |
| فاقد ایثارگری            | ૧૧ | شهيد                          | ۴۱ |
|                          |    | فرزند شهید                    | 47 |

دستورالعل نحوه بارگذاری اطلاعات در سامانه مدیریت اطلاعات پرداخت کارکنان نظام اداری

| جدول نوع صندوق بازنشستگی                                   |    |                                                     |    |
|------------------------------------------------------------|----|-----------------------------------------------------|----|
| عنوان                                                      | کد | عنوان                                               | کد |
| صندوق بازنشستگی شهرداری تهران                              | ١. | صندوق بازنشستگی نیروهای مسلح جمهوری<br>اسلامی ایران | ١  |
| صندوق بازنشستگی کارکنان ذوب آهن ایران                      | )) | صندوق بازنشستگی آینده ساز                           | ٢  |
| صندوق بازنشستگی کارکنان صدا و سیمای جمهوری<br>اسلامی ایران | ١٢ | صندوق بازنشستگی کشوری                               | ٣  |
| صندوق بازنشستگی کارکنان هواپیمایی جمهوری<br>اسلامی ایران   | ١٣ | صندوق بازنشستگی بانک مرکزی جمهوری اسلامی<br>ایران   | ۴  |
| صندوق بازنشستگی کارمندان شرکت ملی مس ایران                 | 14 | صندوق بازنشستگی سازمان بنادر و کشتیرانی             | ۵  |
| صندوق بازنشستگی مشترک بانک ها                              | ۱۵ | صندوق بازنشستگی سازمان تامین اجتماعی                | ۶  |
| ساير                                                       | 18 | صندوق بازنشستگی شرکت سهامی بیمه ایران               | ۷  |
| صندوق بازنشستگی شرکت ملی نفت ایران                         | ٩  | صندوق بازنشستگی شرکت سهامی بیمه مرکزی<br>ایران      | ٨  |

دستورالعل نحوه بارگذاری اطلاعات در سامانه مدیریت اطلاعات پرداخت کارکنان نظام اداری

| جدول نوع استخدام                                                |    |                                       |     |
|-----------------------------------------------------------------|----|---------------------------------------|-----|
| عنوان                                                           | کد | عنوان                                 | کد  |
| بازنشسته مشمول تبصره دو قانون ممنوعیت                           | ۱۵ | رسمی قطعی                             | ١   |
| مشمول طرح عمرانی شاغل در فعالیت های مربوط<br>به طرح             | 18 | رسمی آزمایشی                          | ٢   |
| مشمول مادہ ۳ قانون بازرسی                                       | ١٨ | پیمانی                                | ٣   |
| شرکتی پیمانکاری بکارگیری شده در قالب شرکت<br>تامین نیروی انسانی | ١٩ | کارگری دائم                           | ۶   |
| مشمول طرح عمرانی شاغل در فعالیت های جاری<br>دستگاه              | 71 | قراردادی کار معین مشخص                | ١٠  |
| قرارداد حق التدريس                                              | 77 | قراردادی موقت کارگری                  | ))  |
| قرارداد ساعتی پاره وقت                                          | ۲۳ | مشمول طرح پزشکان و پیراپزشکان         | ١٢  |
| عضو افتخاری شورای حل اختلاف                                     | 74 | بازنشسته مشمول تبصره يك قانون ممنوعيت | ١٣  |
| اشكال ديگر بكارگيري بجز موارد فوق الذكر                         | ١  | سرباز امريه                           | 116 |

| جدول معافیت های ایثارگران                   |            |                       |  |  |
|---------------------------------------------|------------|-----------------------|--|--|
| کسور سهم کارمند (۲)                         | ماليات (١) | حالت های ایثارگری     |  |  |
| معاف است                                    | معاف است   | جانبازان              |  |  |
| معاف است                                    | معاف است   | اسرا/آزادگان          |  |  |
| معاف است                                    | معاف است   | فرزند شهيد            |  |  |
| معاف نیست                                   | معاف نيست  | رزمنده تا ۱۲ ماه      |  |  |
| معاف نیست                                   | معاف است   | رزمنده ۱۲ تا ۲۴ ماه   |  |  |
| معاف(کسور سهم کارمند رادولت پرداخت می کند.) | معاف است   | رزمنده ۲۴ ماه به بالا |  |  |

مستندات قانونی:

(۱):ماده ۵۶ قانون جامع خدمات رسانی به ایثار گران+ بند (د) ماده ۸۸ برنامه ششم توسعه

(۲):ماده ۳۷ قانون جامع خدمات رسانی به ایثار گران+ بند (ر) ماده ۸۸ برنامه ششم توسعه

| جدول موضوع مقرري ماه اول ايثار گران      |                                         |                             |  |  |
|------------------------------------------|-----------------------------------------|-----------------------------|--|--|
| مازاد بر (۳۰) سال(صندوق بازنشستگی کشوری) | مقرری ماه اول(صندوق<br>بازنشستگی کشوری) | حالت های ایثارگری           |  |  |
| معاف است                                 | معاف است                                | مازاد بر (۳۰) سال معاف است. |  |  |
| معاف است                                 | دولت پرداخت می کند                      | جانبازان                    |  |  |
| معاف است                                 | دولت پرداخت می کند                      | اسرا/آزادگان                |  |  |
| معاف است                                 | دولت پرداخت می کند                      | فرزند شهيد                  |  |  |
|                                          |                                         | رزمنده تا ۱۲ ماه            |  |  |
|                                          |                                         | رزمنده ۱۲ تا ۲۴ ماه         |  |  |
| معاف است                                 | دولت پرداخت می کند                      | رزمنده ۲۴ ماه به بالا       |  |  |

مبنای کسر مقرری ماه اول (موضوع ماده ۱۰۰ قانون استخدام کشوری) کارمندان مشمول قانون مدیریت خدمات کشوری که تابع صندوق بازنشستگی کشوری می باشند، حقوق ثابت و فوق العاده های مذکور در ماده (۱۰۶ )قانون اخیر الذکر خواهد بود.